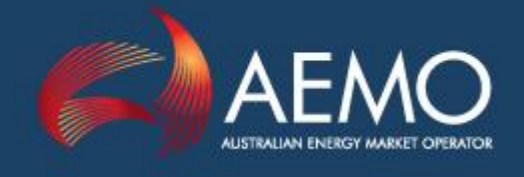

# PARTICIPANT BUILD PACK 5 PROCESS FLOW DIAGRAMS VER 3.0

| PREPARED BY: | REGULATORY CHANGE |
|--------------|-------------------|
| VERSION:     | 3.0               |
| DATE:        | 4 December 2017   |
| FINAL        |                   |

Australian Energy Market Operator Ltd ABN 94 072 010 327

www.aemo.com.au info@aemo.com.au

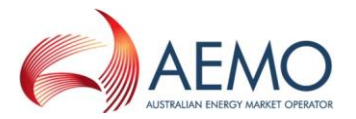

# **Document Approval and Acceptance**

#### AEMO Approval

This document has been prepared by:

| NAME:      | NANDU DATAR      |       |
|------------|------------------|-------|
| Position:  | Business Analyst |       |
| Signature: |                  | Date: |

This document has been reviewed and conforms with the authorised changes to the Gas Interface Protocol:

| NAME:      | JOE SPURIO                              |       |  |
|------------|-----------------------------------------|-------|--|
| Position:  | Group Manager, Market and System Change |       |  |
| Signature: |                                         | Date: |  |

This document has been reviewed and conforms to AEMO's regulatory obligations:

| NAME:      | PETER GEERS                        |       |
|------------|------------------------------------|-------|
| Position:  | Executive General Manager, Markets |       |
| Signature: |                                    | Date: |

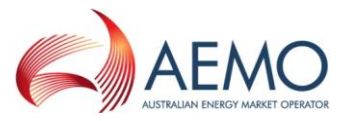

# Version History

| VERSION. | DATE       | AUTHOR(S)   | CHANGES AND COMMENTS                                                                                          |
|----------|------------|-------------|----------------------------------------------------------------------------------------------------|
| 0.1      | 11/09/2015 | Nandu Datar | Initial Version developed in consultation with NARGP PRWG                                                     |
| 0.2      | 13/01/2016 | Nandu Datar | Changes related to NARGP As Built<br>consultation PPC response. Amended<br>diagrams 100, 107 and 6.0 (page 5) |
| 1.0      | 08/03/2016 | Nandu Datar | NARGP As Built consultation IIR feedback changes. Amended diagrams 100, 102, 105 and 106                      |
| 2.0      | 29/09/2017 | Nandu Datar | IN039/16 Harmonisation of T900 Password<br>Protection minor change to diagram 116                             |
| 3.0      | 04/12/2017 | D. McGowan  | IN026/16 – Minor Technical Protocol Change.<br>Update to section 6.1                                          |

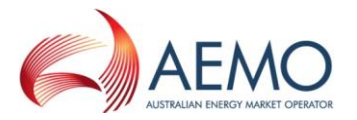

# Executive Summary

This document provides a description of the business to business (B2B) and business to market operator (B2M) process flows as applicable in the NSW-ACT retail gas market. These process flows were developed as part of the NSW-ACT Retail Gas Project (NARGP), with participant input received in workshops held between May and August 2015.

Participant Build Pack 3 (PBP3) process flow diagrams were used as a baseline and amended for Jemena/ActewAGL operated NSW-ACT networks. Appropriate amendments have also been made to depict the business processes as applicable in the APA/AGNL operated Wagga Wagga and Tamworth (WW&T) networks. As such these process flows are applicable for both Participant Build Pack 5 (PBP5) and WW&T specific Participant Build Pack 6 (PBP6).

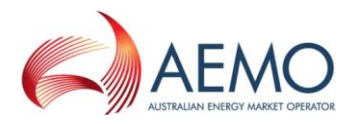

# Contents

| 1    | Process Flow Diagrams                                                 | 7  |
|------|-----------------------------------------------------------------------|----|
| 2    | Process Flow Symbols                                                  | 8  |
| 3    | Process Flows – Service Orders                                        | 9  |
| 3.1  | Diagram 100 – Service Orders General (Simplified)                     | 9  |
| 3.2  | Diagram 101 – Retailer Initiated Service Orders Cancellation          | 10 |
| 3.3  | Diagram 102 – Distributor Initiated Service Orders                    | 11 |
| 3.4  | Diagram 107 – Service Order Transaction Table                         | 12 |
| 3.5  | Diagram 108 – Service Order Quote                                     | 13 |
| 4    | New Connections, Disconnections, Reconnections, Meter Upgrades        | 14 |
| 4.1  | Diagram 99.1 – Mains Renewal                                          | 14 |
| 4.2  | Diagram 105 – Upgrade from Basic to Interval Meter                    | 15 |
| 4.3  | Diagram 106 – Downgrade from Interval to Basic Meter                  | 16 |
| 4.4  | Diagram 110 – New Connections Retailer Initiated (NSW – ACT Only)     | 17 |
| 4.5  | Diagram 111 – New Connections No Retailer Involved (NSW – ACT Only)   | 18 |
| 4.6  | Diagram 120 – Customer Initiated Request (No Retailer)                | 19 |
| 4.7  | Diagram 121 – Mass Market New Connections – WW&T (SCR)                | 20 |
| 4.8  | Diagram 122 – Network Receipt Point Allocation                        | 21 |
| 5    | CATS Transfers, MIRN Request and Special Reads                        | 22 |
| 5.1  | Diagram 6.0 – Customer Transfer (Page 1)                              | 22 |
| 5.2  | Diagram 6.0 – Customer Transfer (Page 2)                              | 23 |
| 5.3  | Diagram 6.0 – Customer Transfer (Page 3)                              | 24 |
| 5.4  | Diagram 6.0 – Customer Transfer (Page 4)                              | 25 |
| 5.5  | Diagram 6.0 – Customer Transfer (Page 5)                              | 26 |
| 5.6  | Diagram 6.0 – Customer Transfer (Page 6)                              | 27 |
| 5.8  | Diagram 12.0 – MIRN Request                                           | 28 |
| 5.9  | Diagram 112 – Special Reads                                           | 29 |
| 5.10 | Diagram 1.1 – Special Meter Read Cancellation                         | 30 |
| 6    | Meter Route, Site Details and Meter Data Collection                   | 31 |
| 6.1  | Diagram 2.0 – Multiple Meters MITN Read / Validation Process (Page 1) | 31 |
| 6.2  | Diagram 2.0 – Multiple Meters MITN Read / Validation Process (Page 2) | 32 |
| 6.3  | Diagram 2.7 – Basic Meter Customisation Bill Estimation               | 33 |
| 6.4  | Diagram 4.0 – Basic Meter Route and Site Information                  | 34 |
| 6.5  | Diagram 4.1 – Customer Details Notification                           | 35 |
| 6.6  | Diagram 10.0 – Data Change                                            | 36 |

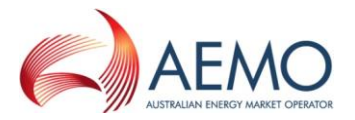

| 7                                      | Network Billing                                                                                                    | .37                                |
|----------------------------------------|----------------------------------------------------------------------------------------------------|------------------------------------|
| 7.1                                    | Diagram 99.2 – Network Billing                                                                                                    | 37                                 |
| 8                                      | Wholesale Transactions                                                                                                    | .38                                |
| 8.1                                    | Diagram 113 – Wholesale Process                                                                                                    | 38                                 |
| 8.2                                    | Diagram 113a – Details                                                                                                    | 39                                 |
| 8.3                                    | Diagram 114 – ACT Imbalance Management                                                                                                    | 40                                 |
| 8.4                                    | Diagram 115 – ACT Participant Imbalance Nominations                                                                                                    | 41                                 |
|                                        |                                                                                                    |                                    |
| 9                                      | Customer Classification                                                                                                    | .42                                |
| 9<br>9.1                               | Customer Classification<br>Diagram 99.9 – Customer Request to Retailer                                                                                                    | .42<br>42                          |
| 9<br>9.1<br>10                         | Customer Classification<br>Diagram 99.9 – Customer Request to Retailer<br>Retailer of Last Resort                                                                                                    | .42<br>42<br>.43                   |
| 9<br>9.1<br>10<br>10.1                 | Customer Classification<br>Diagram 99.9 – Customer Request to Retailer<br>Retailer of Last Resort<br>Diagram 116 – RoLR Generate CCL Files (Monthly)                                                                                                | .42<br>42<br>.43<br>43             |
| 9<br>9.1<br>10<br>10.1<br>10.2         | Customer Classification<br>Diagram 99.9 – Customer Request to Retailer<br>Retailer of Last Resort<br>Diagram 116 – RoLR Generate CCL Files (Monthly)<br>Diagram 117 – RoLR CATS Processing Acceleration                                             | .42<br>42<br>.43<br>43<br>44       |
| 9<br>9.1<br>10<br>10.1<br>10.2<br>10.3 | Customer Classification<br>Diagram 99.9 – Customer Request to Retailer<br>Retailer of Last Resort<br>Diagram 116 – RoLR Generate CCL Files (Monthly)<br>Diagram 117 – RoLR CATS Processing Acceleration<br>Diagram 118 – RoLR Meter Register Update | .42<br>42<br>.43<br>43<br>44<br>45 |

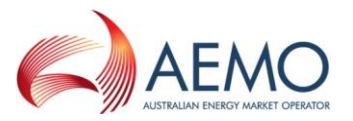

#### 1 Process Flow Diagrams

- These flow charts were developed as a working aid to development of the Retail Market Procedures (NSW/ACT) and the Participant Build Packs for the purpose of identifying the necessary transactions between Retailers, Distributors/Network Operators and AEMO. Whilst reasonable effort has been made to ensure that these flow charts are updated and consistent with the Retail Market Procedures (NSW/ACT) and the Participant Build Packs, there may be differences between the flow charts and the Retail Market Procedures (NSW/ACT) and the Participant Build Packs. Where there is a difference, the Retail Market Procedures (NSW/ACT) and the Participant Build Packs take precedence.
- 2. The process steps within individual business are indicative only and do not necessarily identify all required process steps nor do they mandate the use of a particular process.
- 3. The drawing conventions used for these diagrams are listed in the section 'Process Flow Symbols' below.
- 4. Flow arrows that cross "swim lanes" to connect to a start or end identifier are used to ease diagram production and do not indicate a B2B transaction.

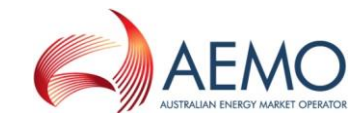

#### 2 **Process Flow Symbols**

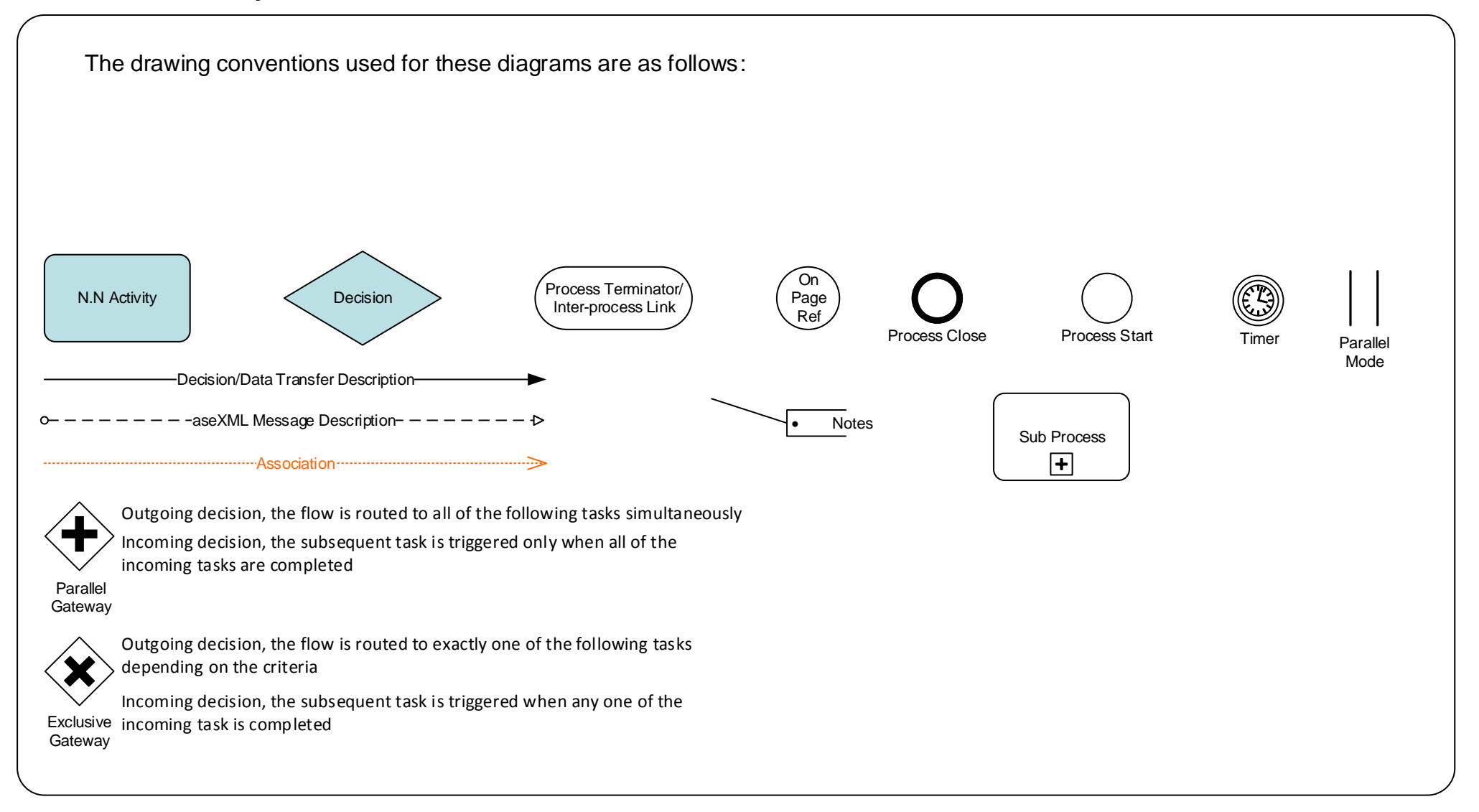

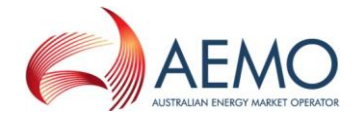

#### **3** Process Flows – Service Orders

#### 3.1 Diagram 100 – Service Orders General (Simplified)

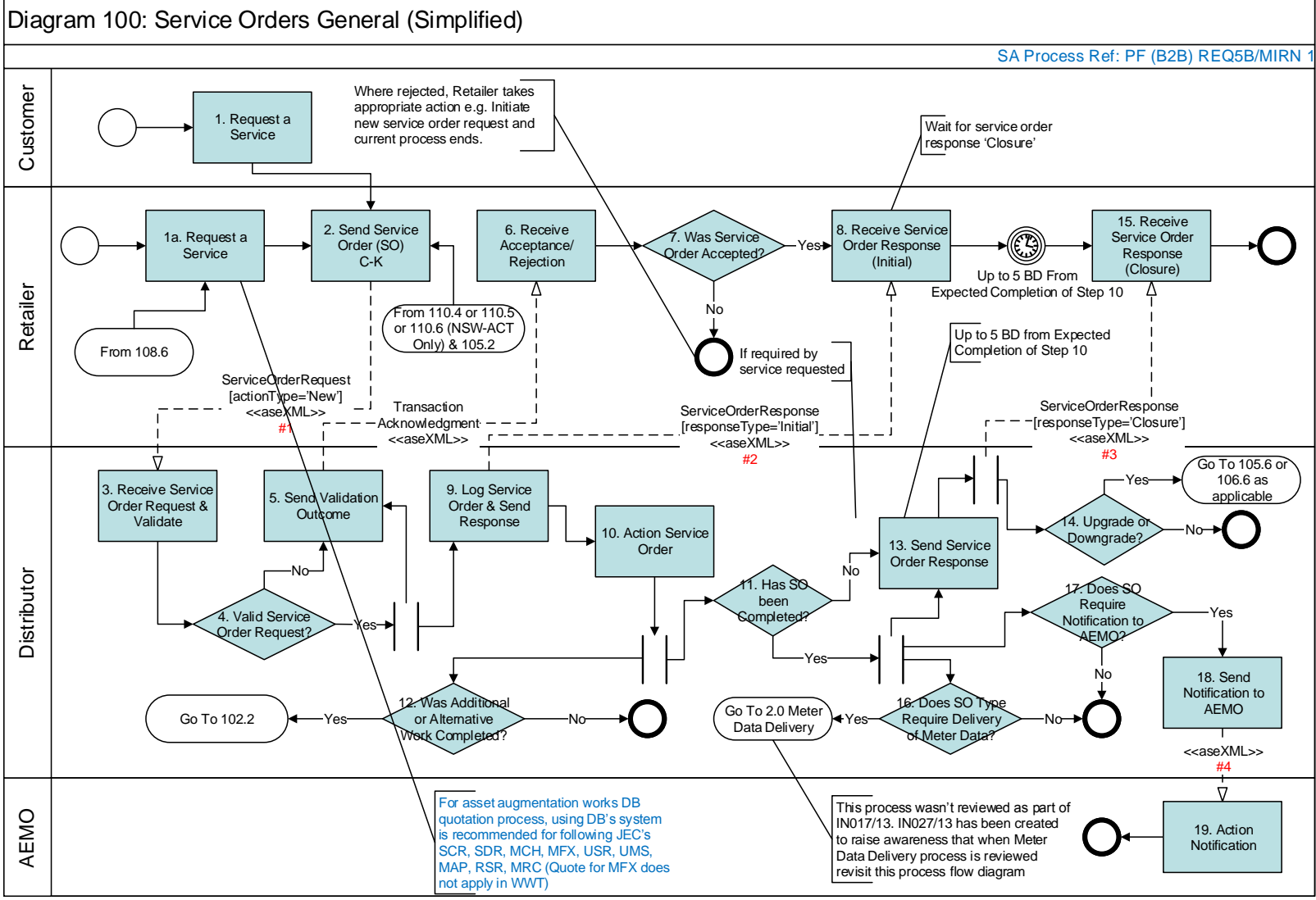

#1, 2, 3 & 4 Refer to Diagram 107 for the transactions involved

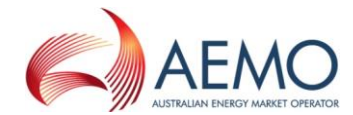

#### 3.2 Diagram 101 – Retailer Initiated Service Orders Cancellation

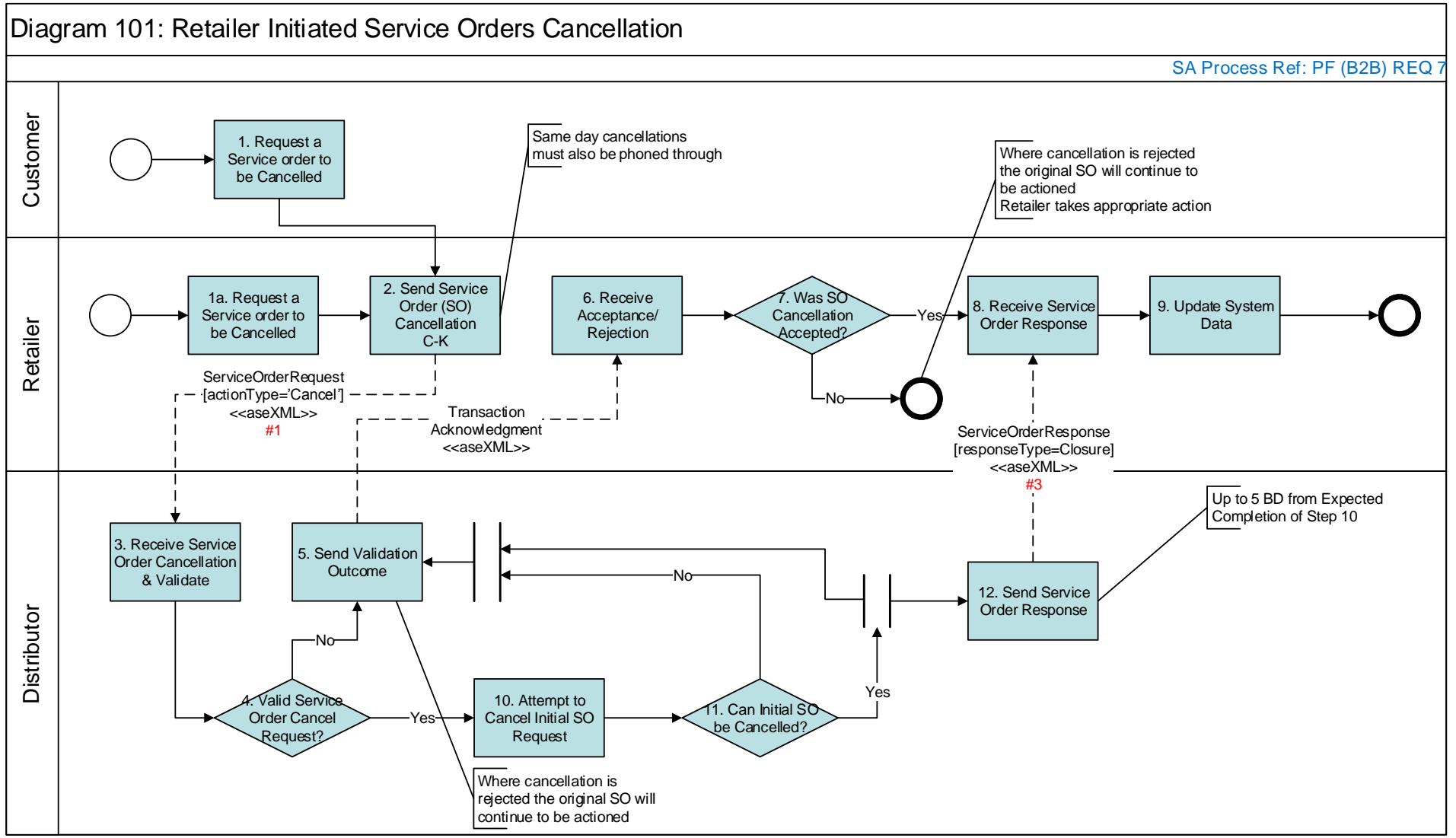

#1 & 3 Refer to Diagram 107 Table for the transactions involved

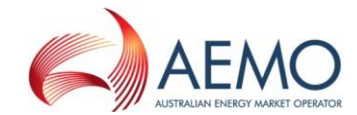

#### 3.3 Diagram 102 – Distributor Initiated Service Orders

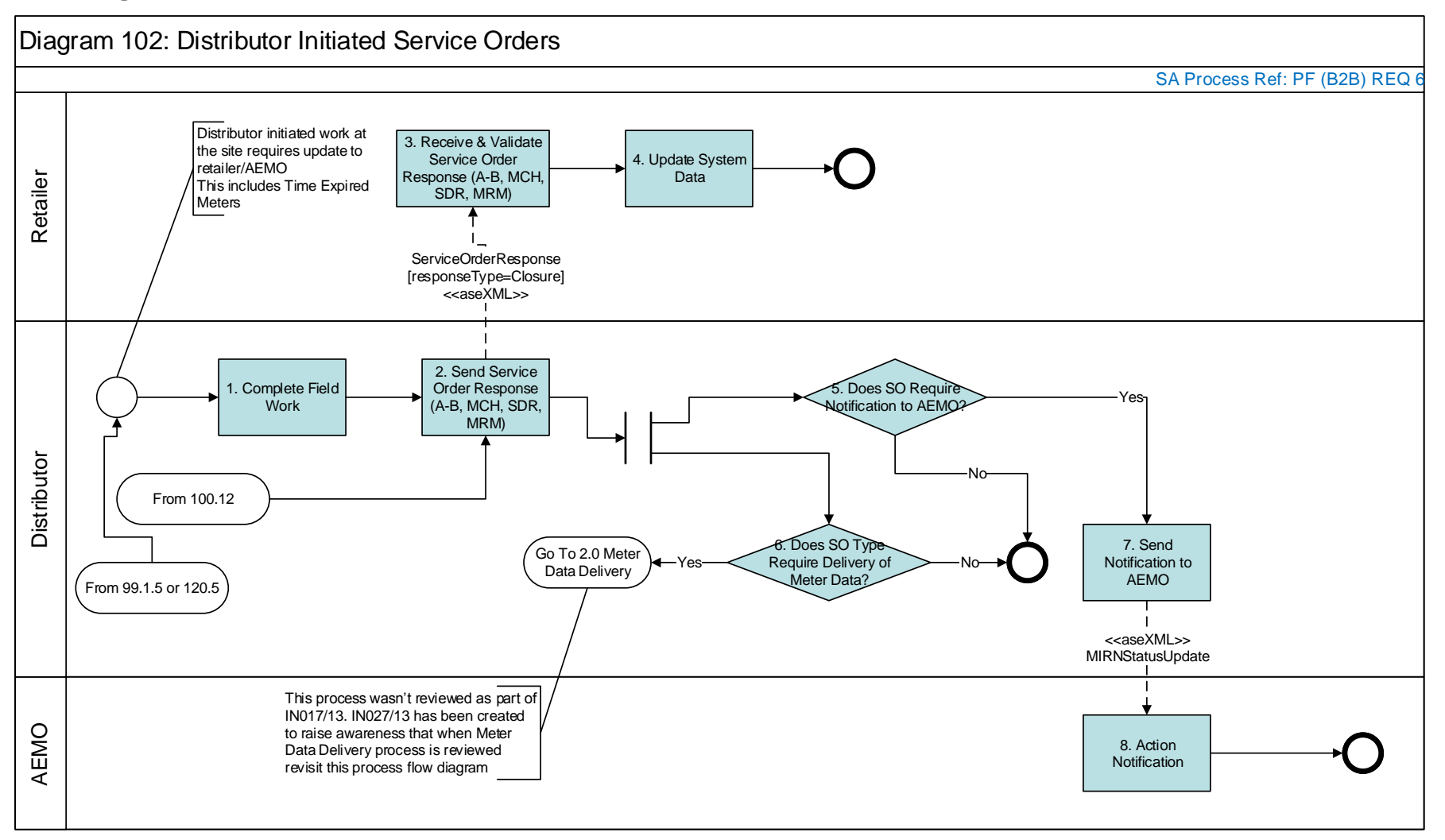

For Job Enquiry Codes

MCH - from UMS initiated by customer, use existing DB initiated MCH.

USR – No need for DB to raise, Retailers don't require

MAP – DBs to provide AmendSiteAccessDetails

RSR - No need for DB to raise, Retailers don't require

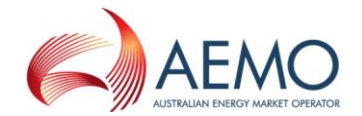

#### 3.4 Diagram 107 – Service Order Transaction Table

### Diagram 107: Service Order Transaction Table

| #1 Service Orders Request C-K                                      | #2 Service Order Response C-K (Initial)                          | #3 Service Order Response C-K (Final)                  | #4 Status Change Response                    |
|--------------------------------------------------------------------|------------------------------------------------------------------|--------------------------------------------------------|----------------------------------------------|
| GIP 87 - Meter Fix Request 'Simple' or<br>Complex Type (JEC = MFX) | GIP 87A - Meter Fix Request 'Simple' or<br>Complex Type Response | GIP 92 - Meter Fix Completed                           | GIP 94 - Meter Fix Notification              |
|                                                                    |                                                                  | GIP 93 - No Access to Complete Meter<br>Fix            |                                              |
| GIP 101 - Meter Change Request<br>(JEC = MCH)                      | GIP 101A - Meter Change Request<br>Response                      | GIP 104 - No Access to Complete Meter<br>Change        |                                              |
|                                                                    |                                                                  | GIP 108 - Meter Change Completed                       |                                              |
|                                                                    |                                                                  | GIP 125 - Meter Upgrade Completed                      |                                              |
| GIP 151 - Meter Removal Request<br>(JEC = MRM)                     | GIP 151A - Meter Removal Request<br>Response                     | GIP 154 - No Access to Complete Meter<br>Removal       | GIP 158 - MIRN Status Update<br>Notification |
|                                                                    |                                                                  | GIP 157 - Meter Removal Complete                       |                                              |
| GIP 310 - Service Connection Request<br>(JEC = SCR)                | GIP 310A - Service Connection Request<br>Response                | GIP 311 - Service Connection Complete                  |                                              |
| GIP 312 - Service Disconnection Request<br>(JEC = SDR)             | GIP 312A - Service Disconnection Request<br>Response             | GIP 313 - Service Disconnection<br>Complete            | GIP 158 - MIRN Status Update<br>Notification |
| GIP 314 - Service Orders for Priority C-K<br>(JEC = All JEC's)     | GIP 314A - Service Orders for Priority C-K<br>Response           | GIP 315 - Service Orders Completed for<br>Priority A-K |                                              |
| GIP 316 - Relocate Service Connection<br>Request (JEC = RSR)       | GIP 316A - Relocate Service Connection<br>Request Response       | GIP 317 - Relocate Service Complete                    |                                              |
| GIP 318 - Upgrade Service Size Request<br>(JEC = USR)              | GIP 318A - Upgrade Service Size Request<br>Response              | GIP 319 - Upgrade Service Size<br>Complete             |                                              |
| GIP 320 - Upgrade Meter Size Request<br>(JEC = UMS)                | GIP 320A - Upgrade Meter Size Request<br>Response                | GIP 321 - Upgrade Meter Size Complete                  |                                              |

JEC = Job Enquiry

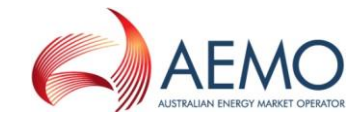

#### 3.5 Diagram 108 – Service Order Quote

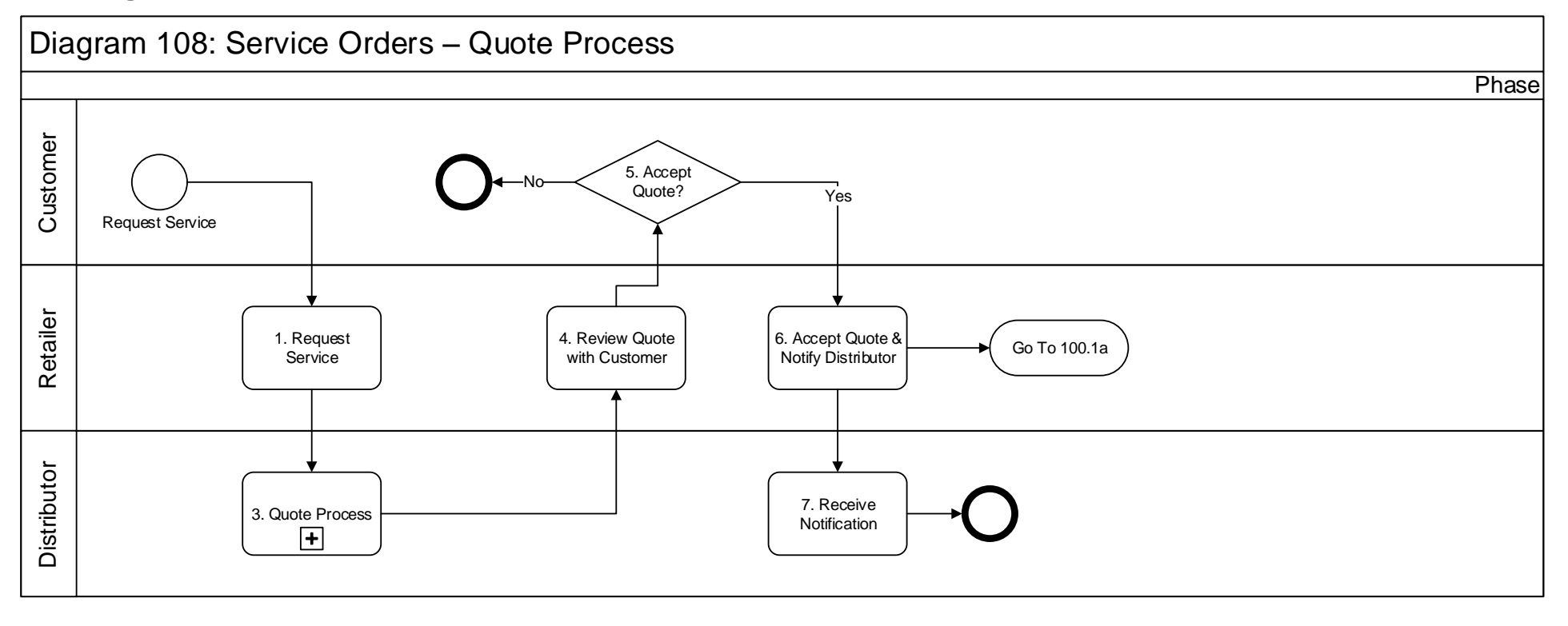

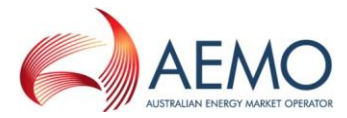

#### 4 New Connections, Disconnections, Reconnections, Meter Upgrades

#### 4.1 Diagram 99.1 – Mains Renewal

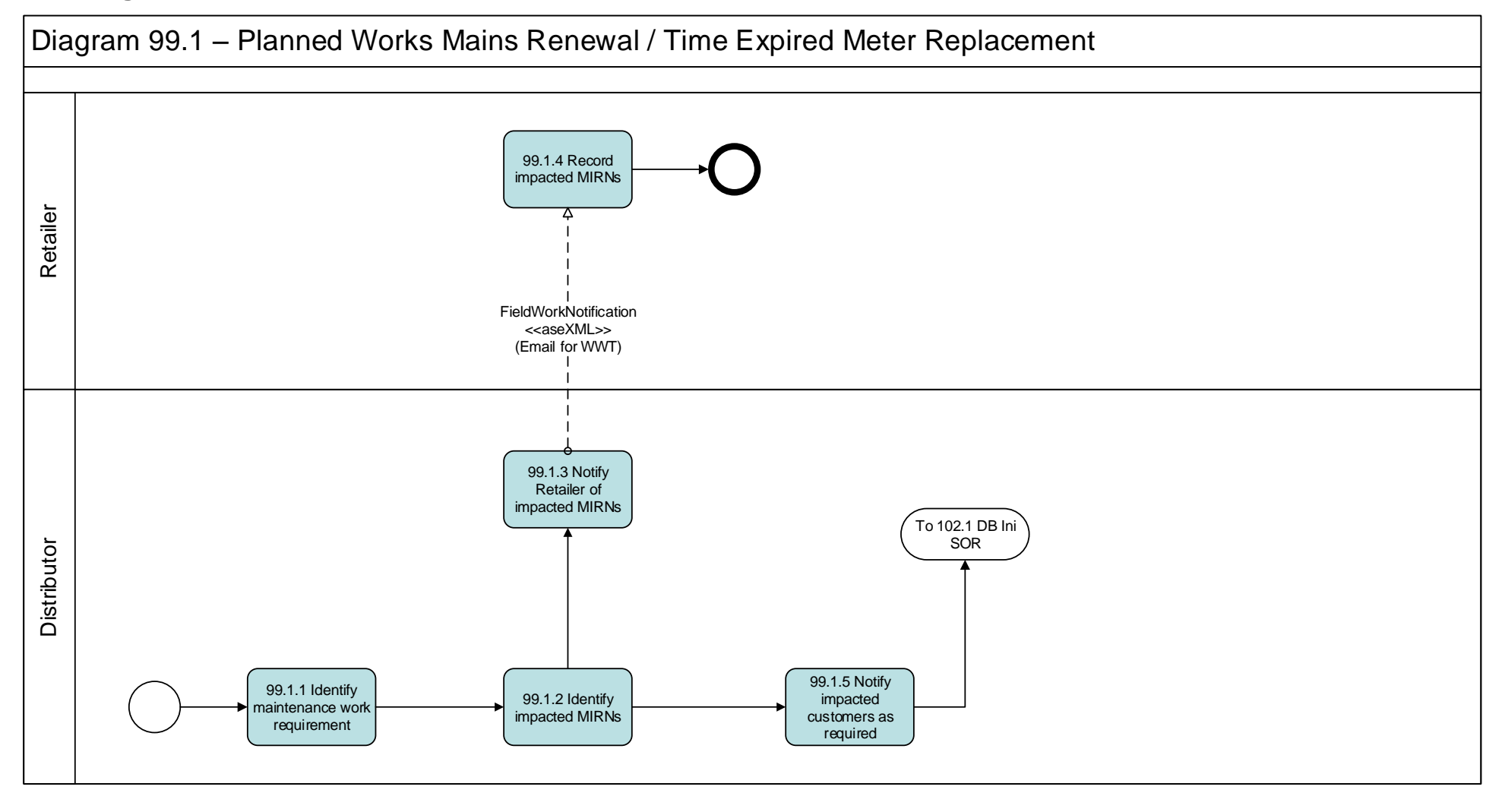

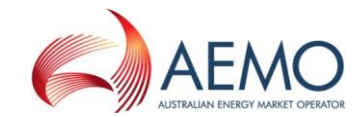

#### 4.2 Diagram 105 – Upgrade from Basic to Interval Meter

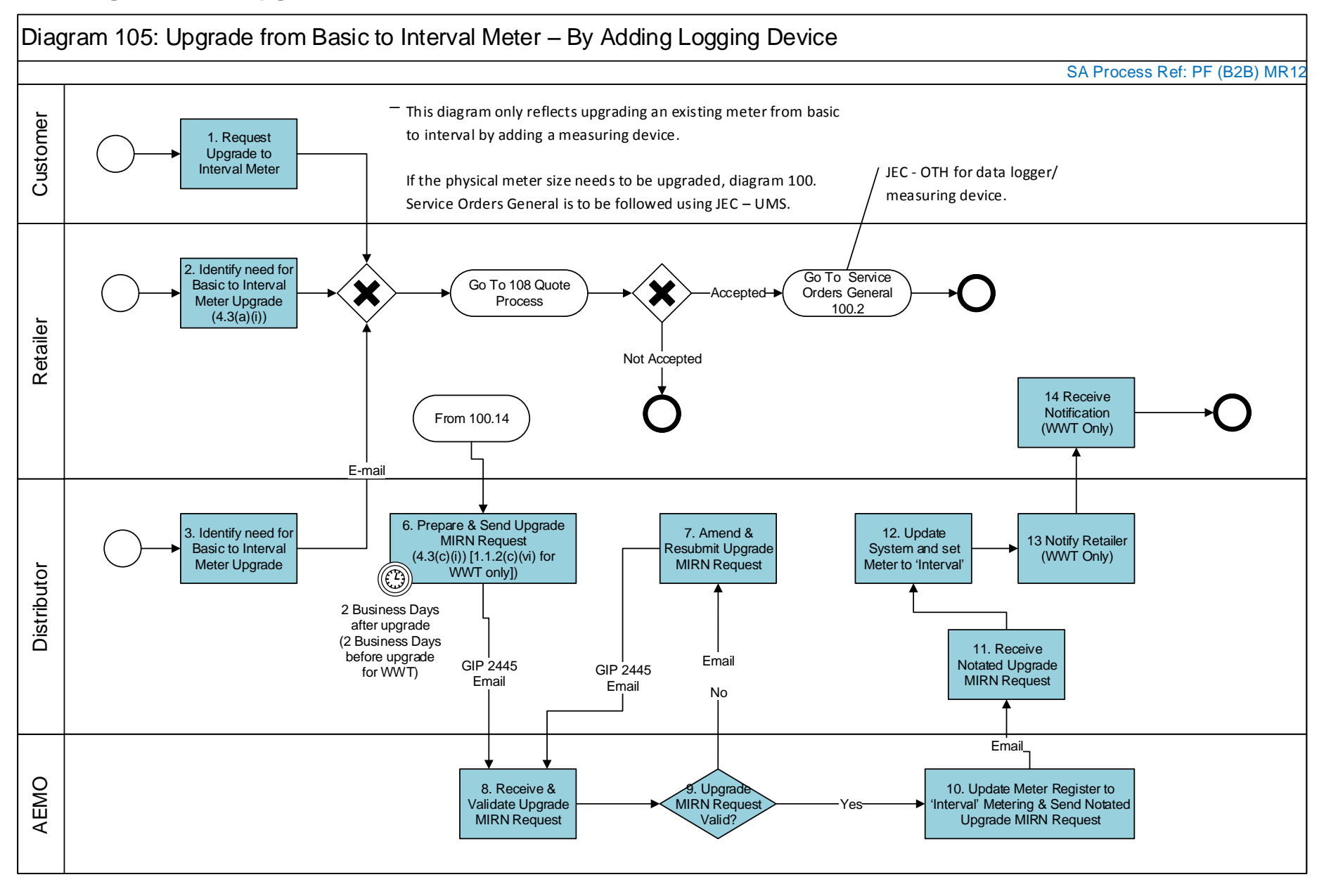

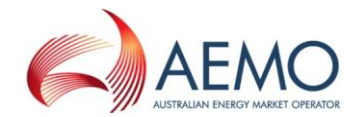

#### 4.3 Diagram 106 – Downgrade from Interval to Basic Meter

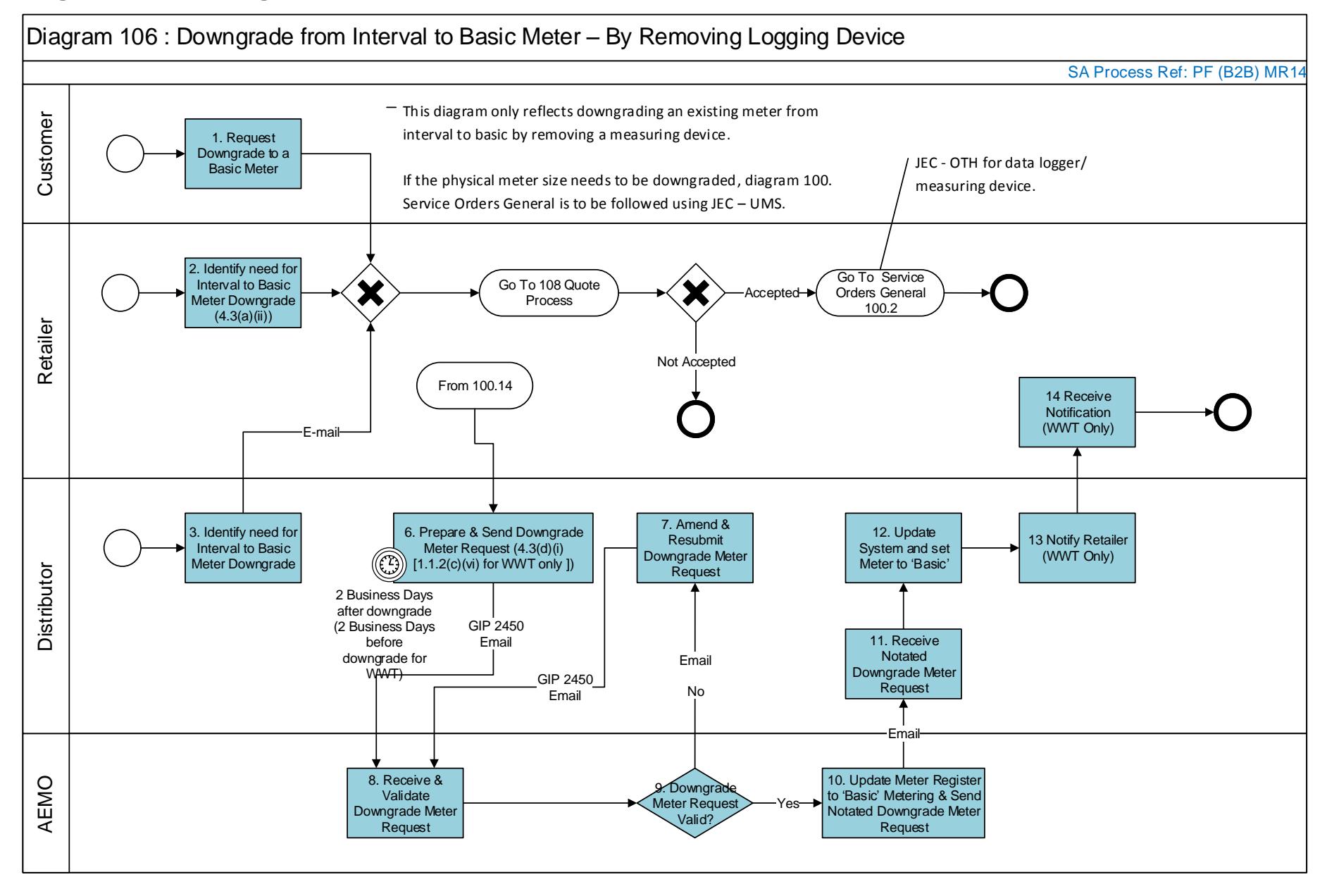

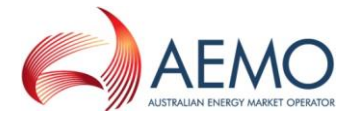

#### 4.4 Diagram 110 – New Connections Retailer Initiated (NSW – ACT Only)

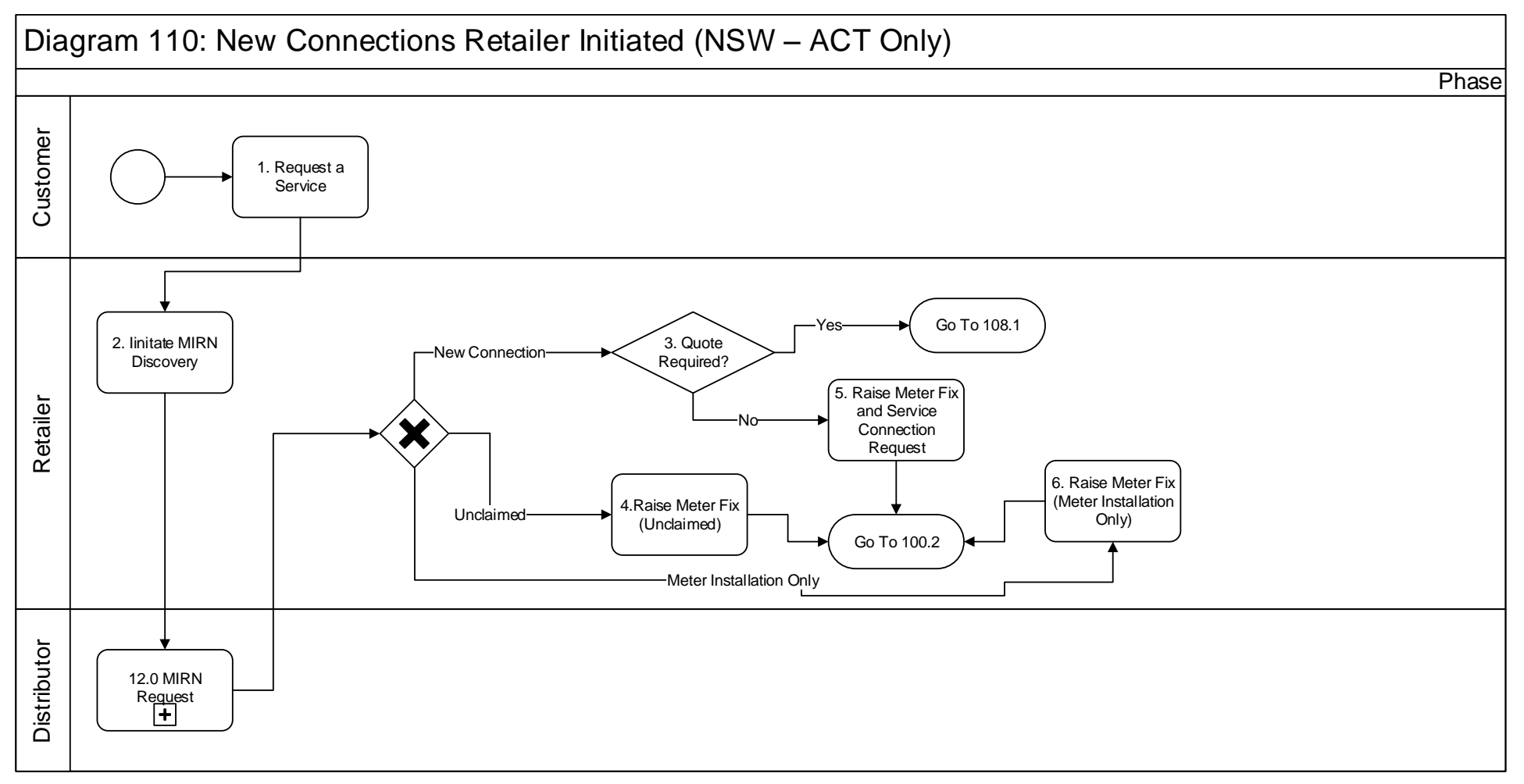

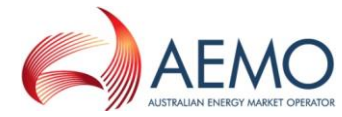

#### 4.5 Diagram 111 – New Connections No Retailer Involved (NSW – ACT Only)

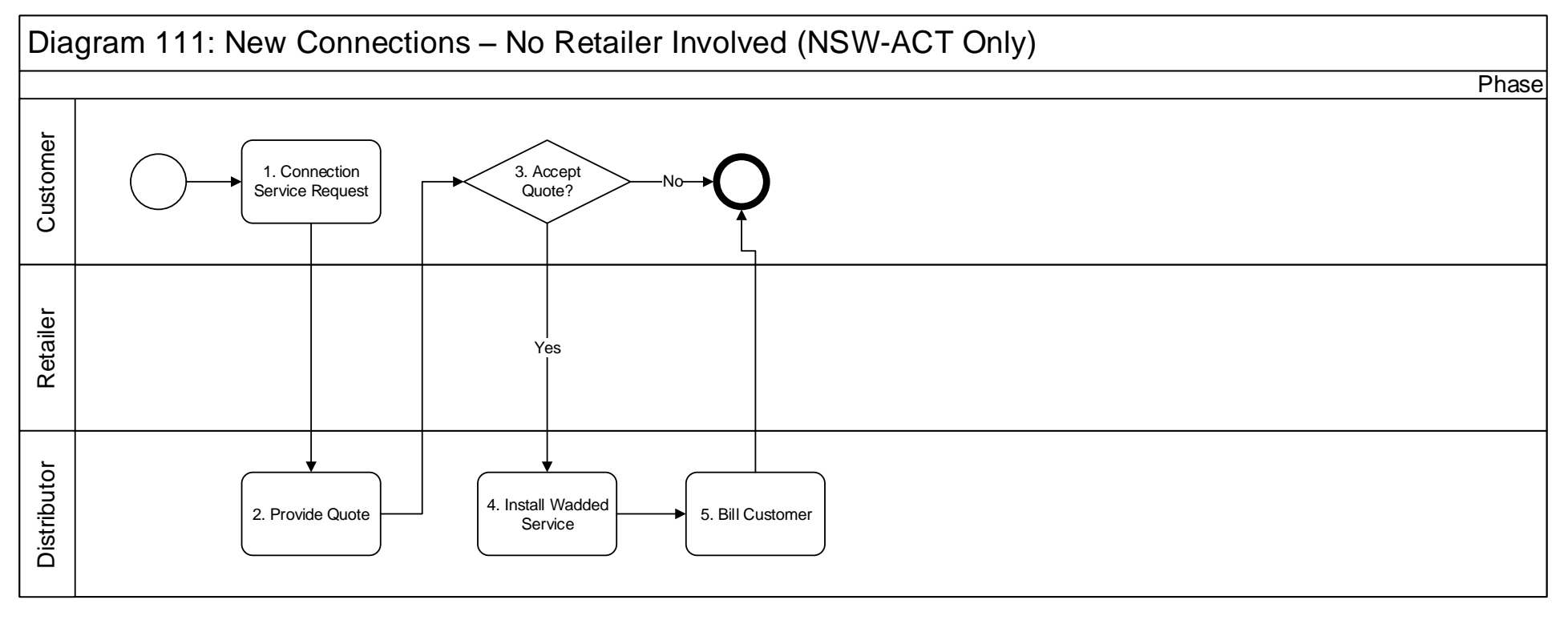

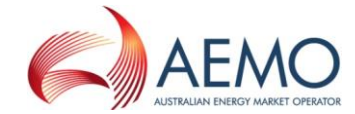

#### 4.6 Diagram 120 – Customer Initiated Request (No Retailer)

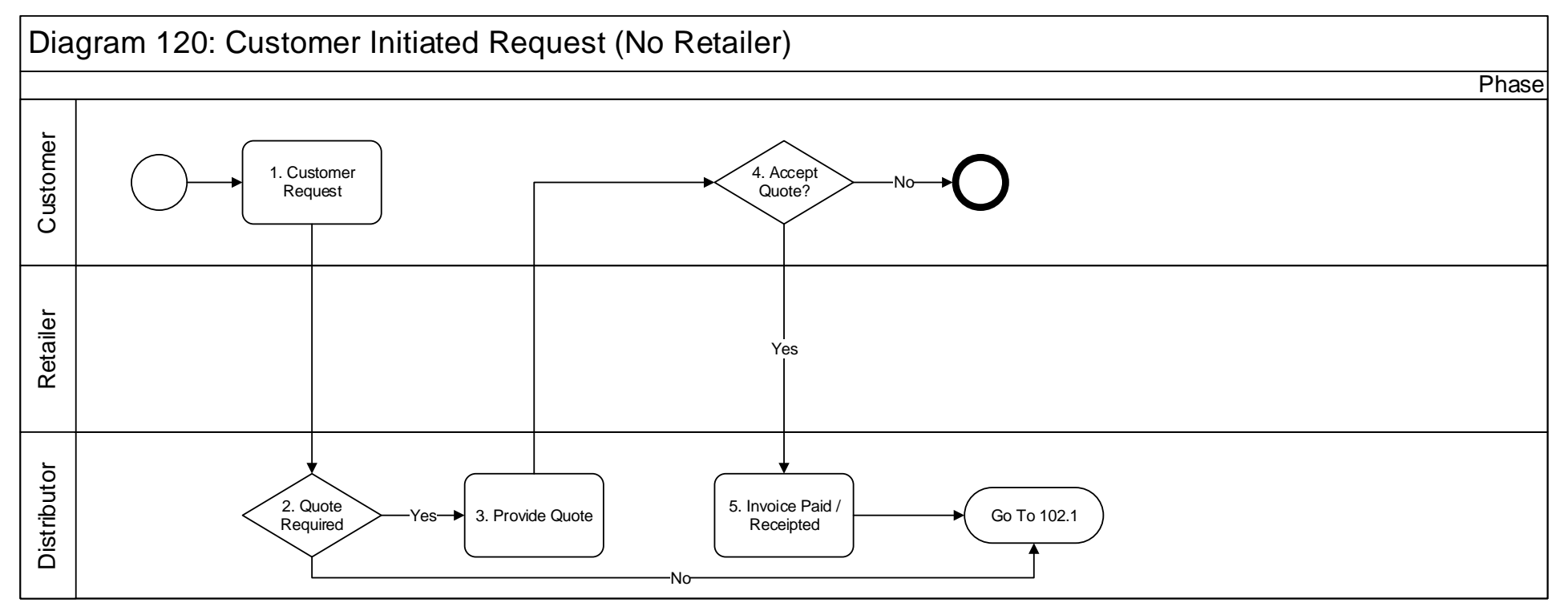

For Job Enquiry Codes

MCH - from UMS initiated by customer, use existing DB initiated MCH.

USR - No need for DB to raise, Retailers don't require

MAP – DBs to provide AmendSiteAccessDetails

RSR - No need for DB to raise, Retailers don't require

#### 4.7 Diagram 121 – Mass Market New Connections – WW&T (SCR)

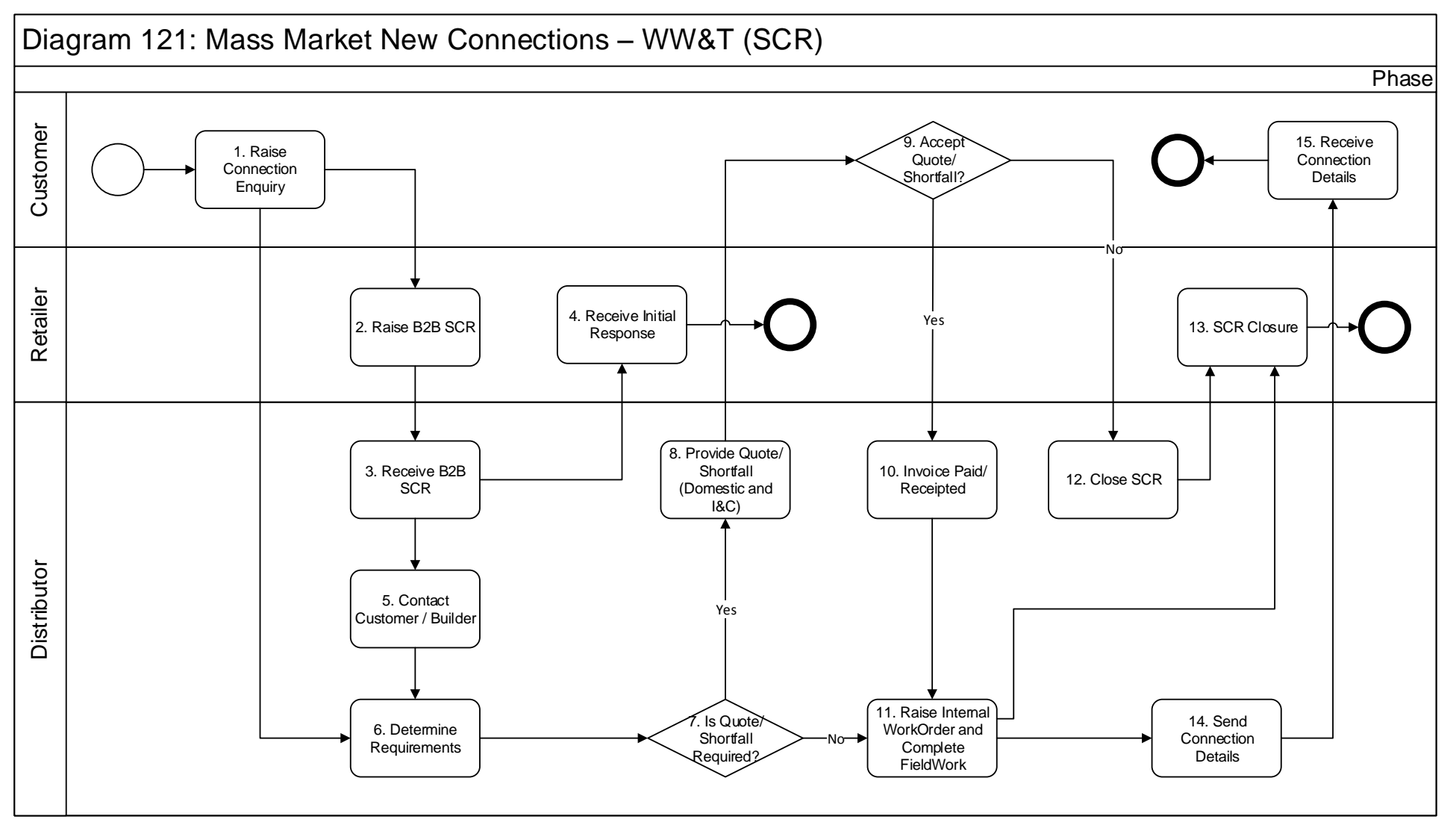

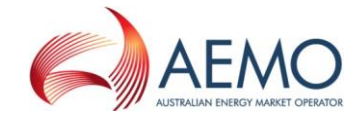

#### 4.8 Diagram 122 – Network Receipt Point Allocation

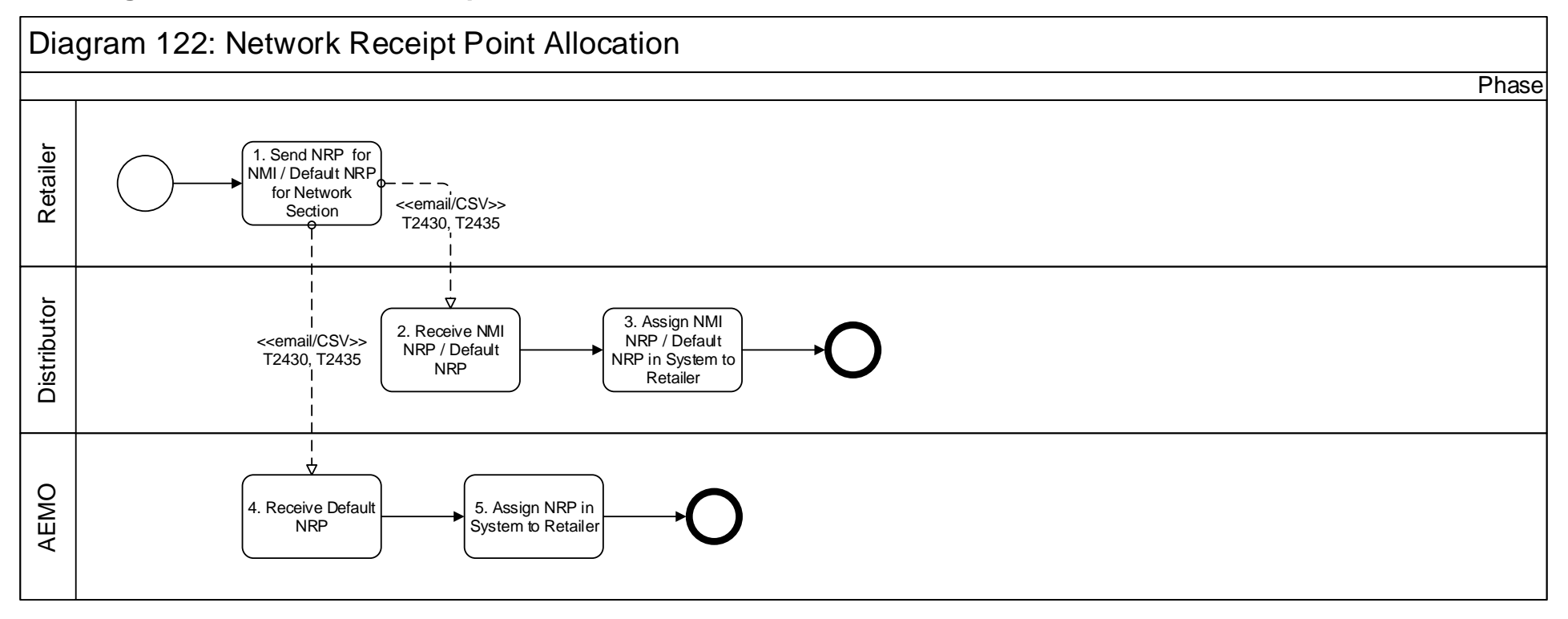

Note: Only applicable for Network Sections where there are multiple NRPs. Currently only NSW-Wilton & ACT - Canberra

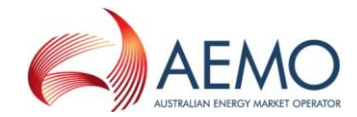

### 5 CATS Transfers, MIRN Request and Special Reads

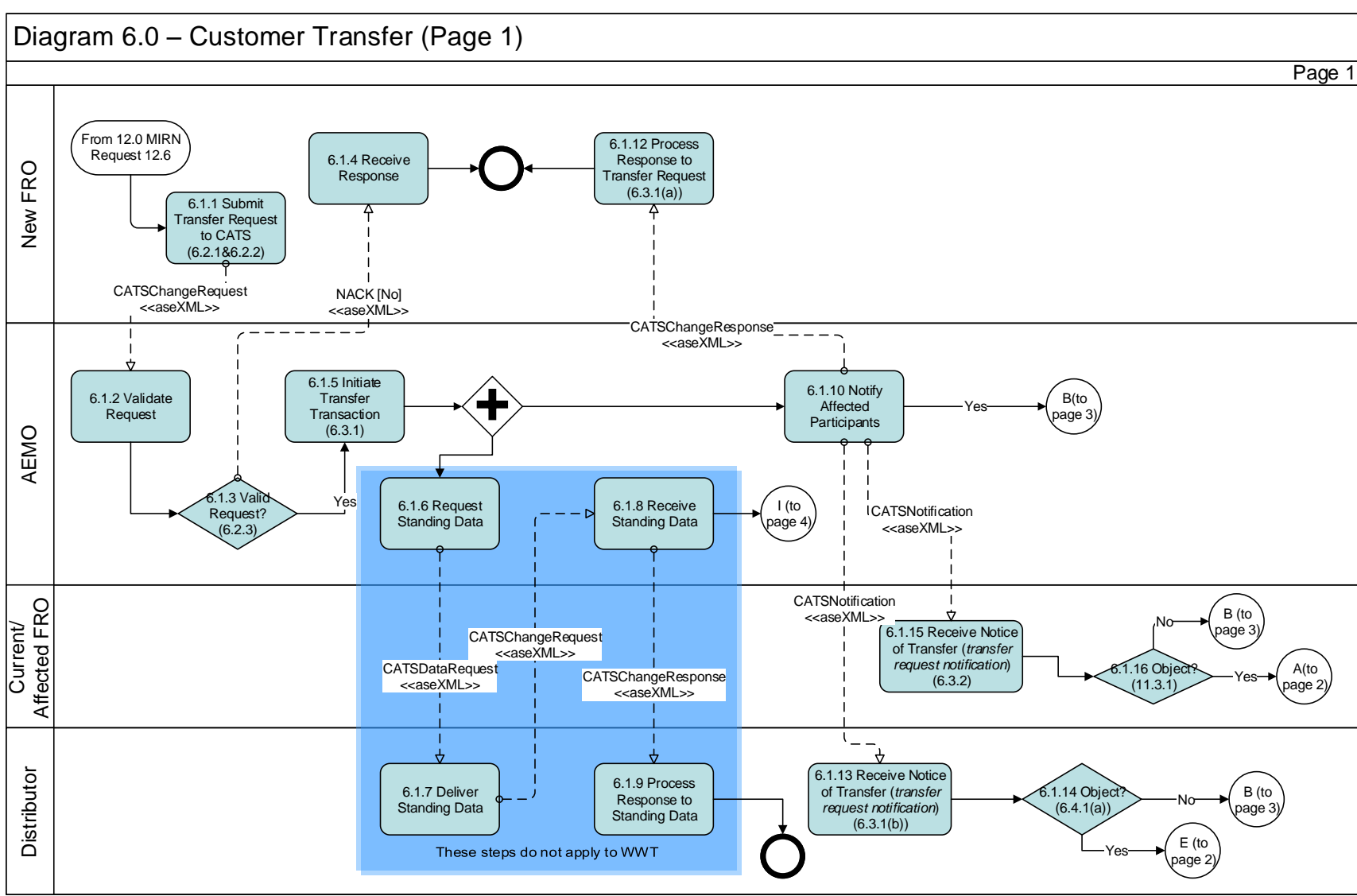

#### 5.1 Diagram 6.0 – Customer Transfer (Page 1)

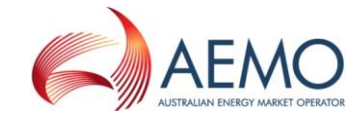

#### 5.2 Diagram 6.0 – Customer Transfer (Page 2)

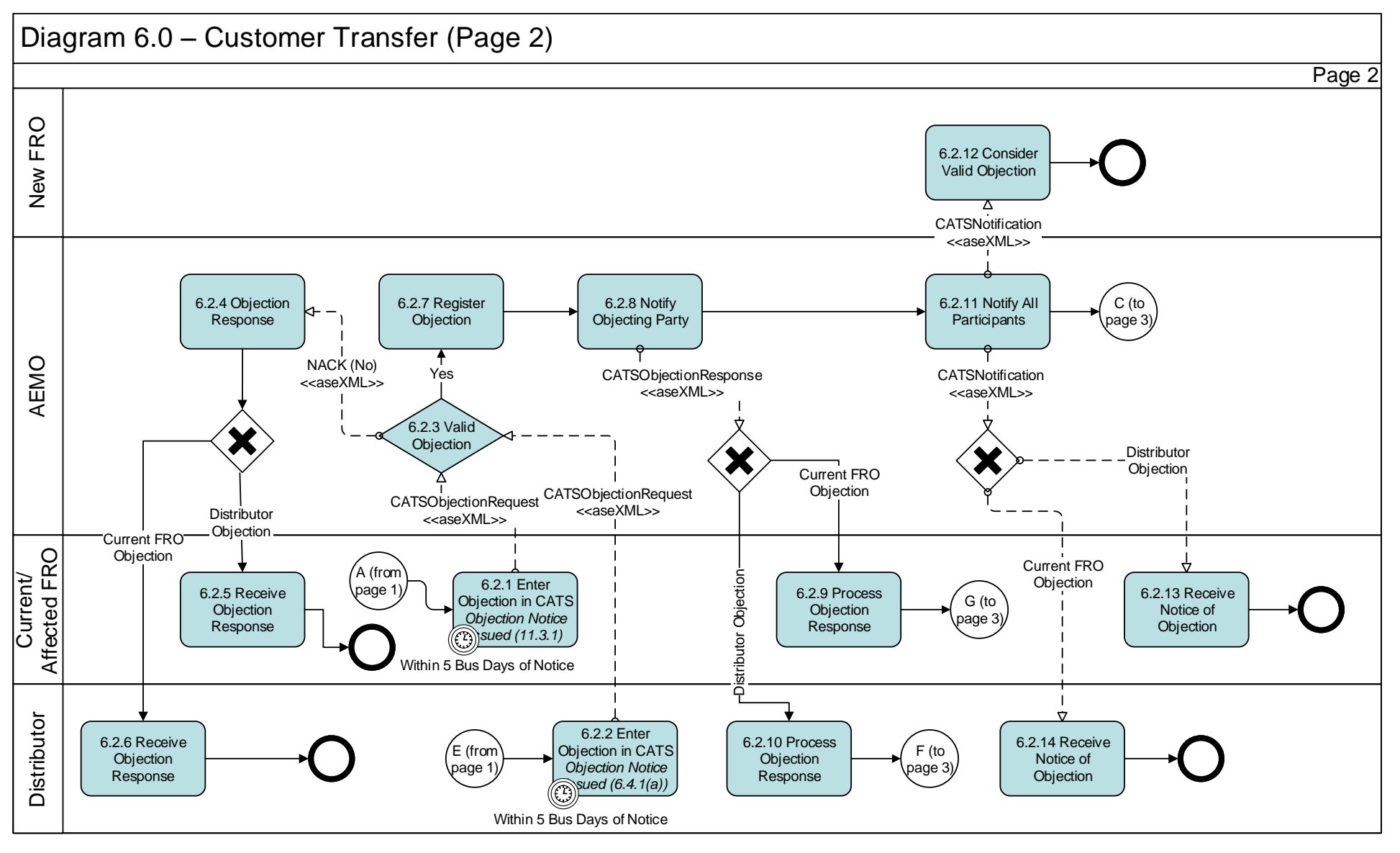

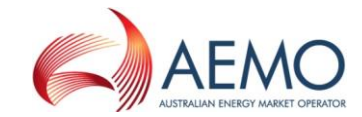

#### 5.3 Diagram 6.0 – Customer Transfer (Page 3)

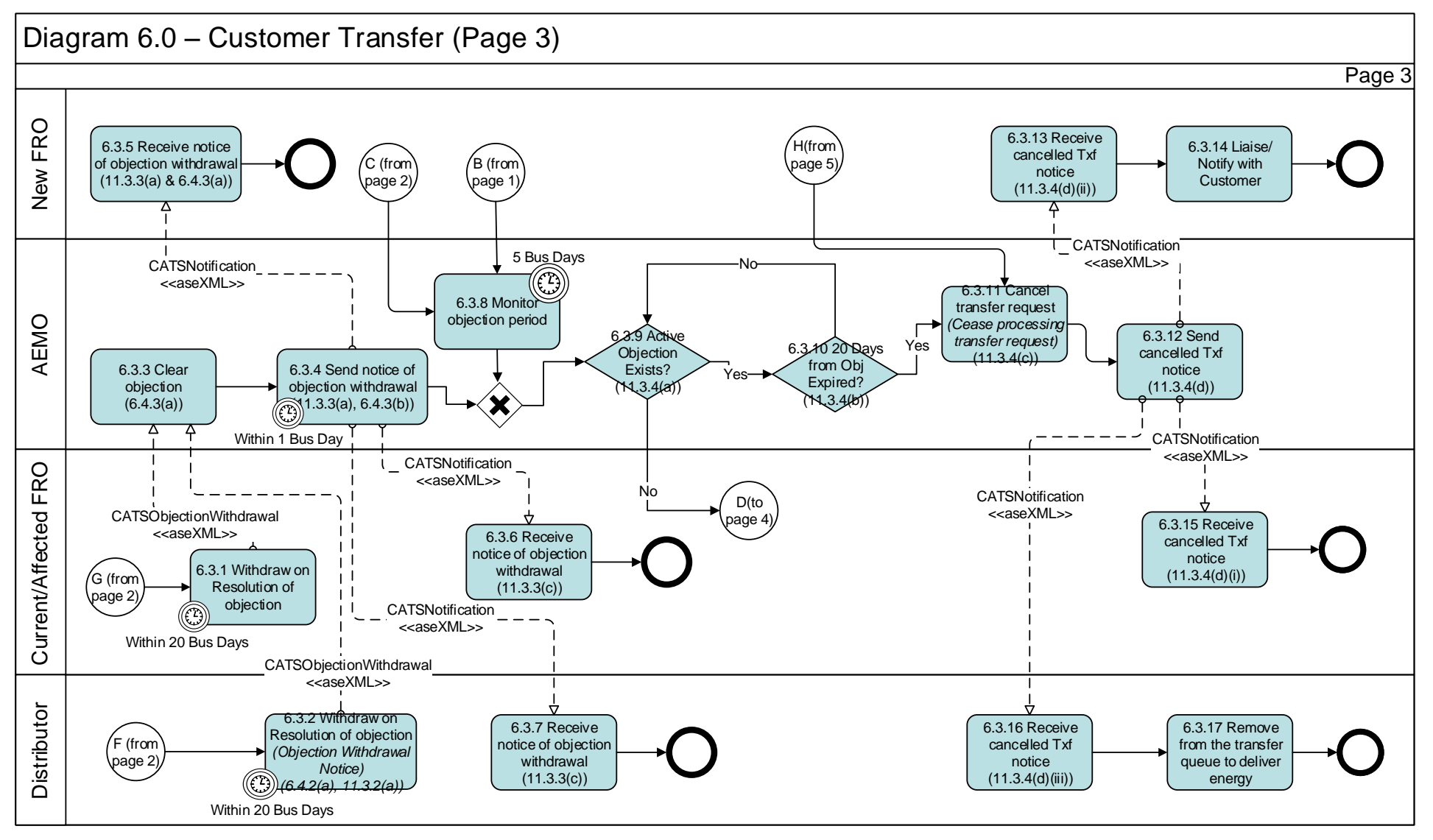

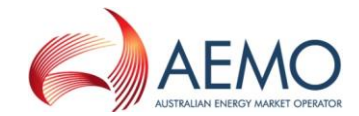

#### 5.4 Diagram 6.0 – Customer Transfer (Page 4)

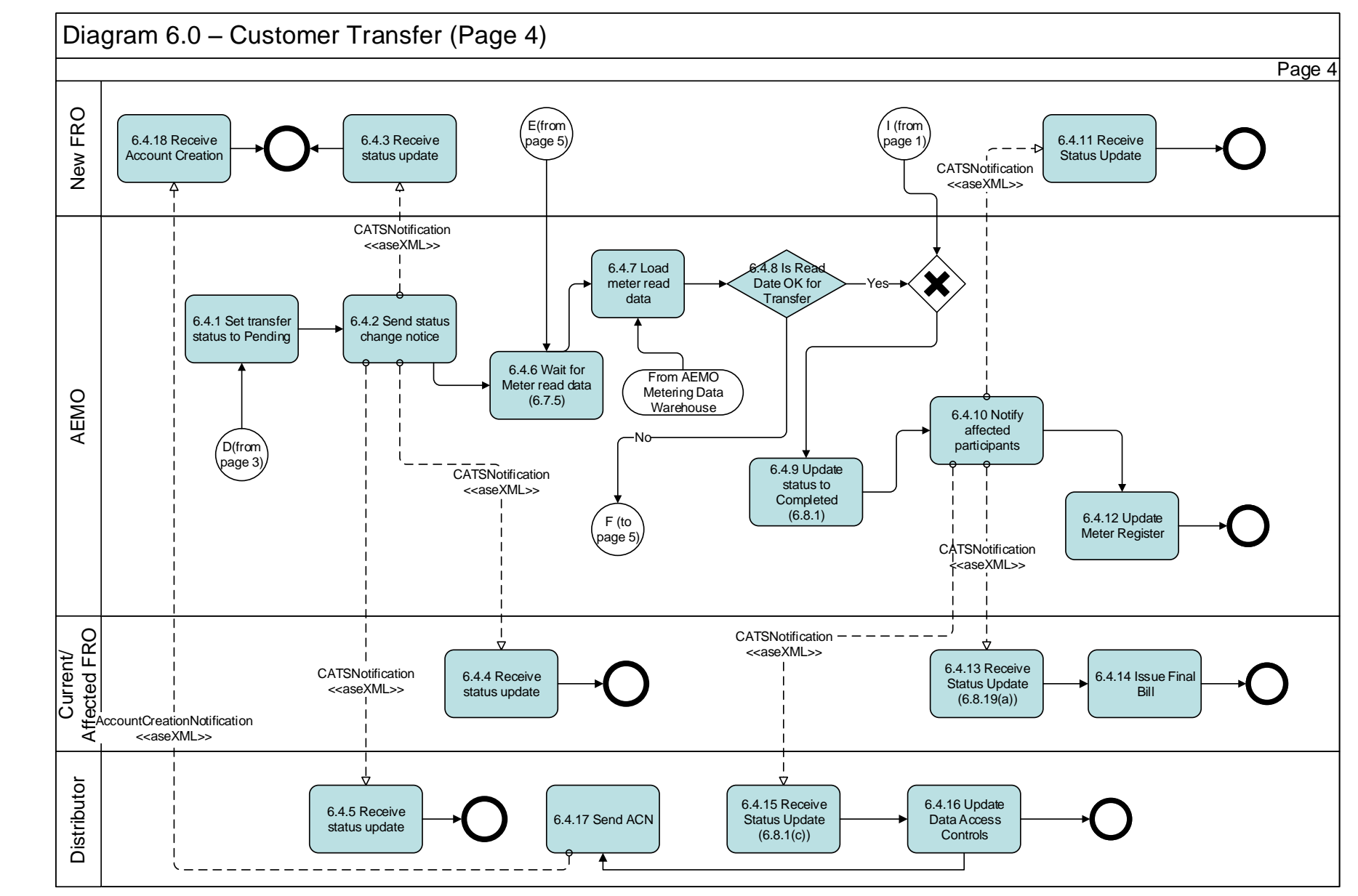

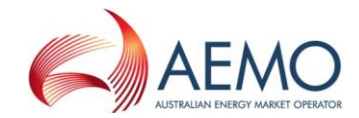

#### 5.5 Diagram 6.0 – Customer Transfer (Page 5)

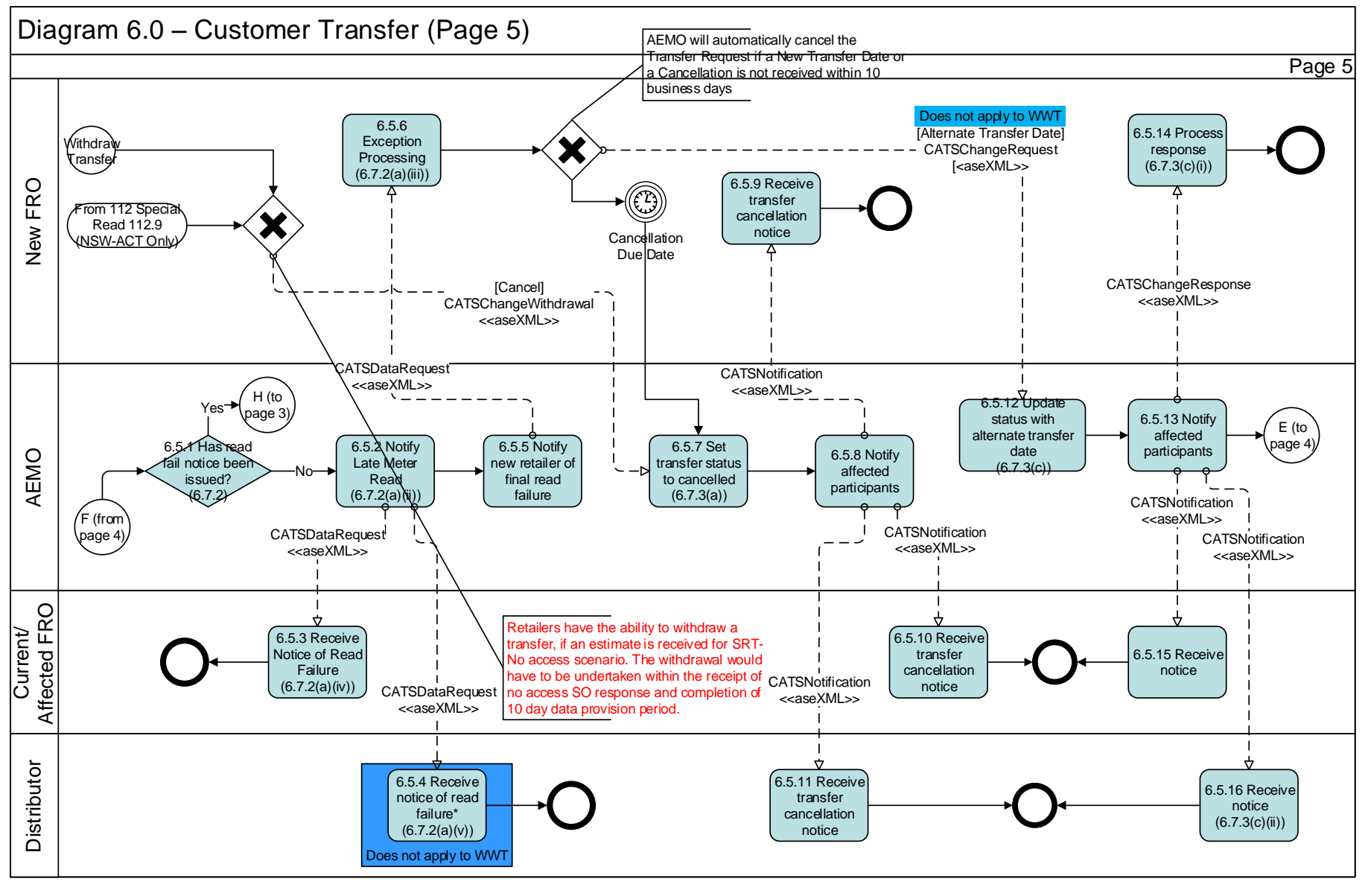

This process applies to prospective transfers only

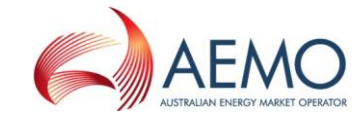

#### 5.6 Diagram 6.0 – Customer Transfer (Page 6)

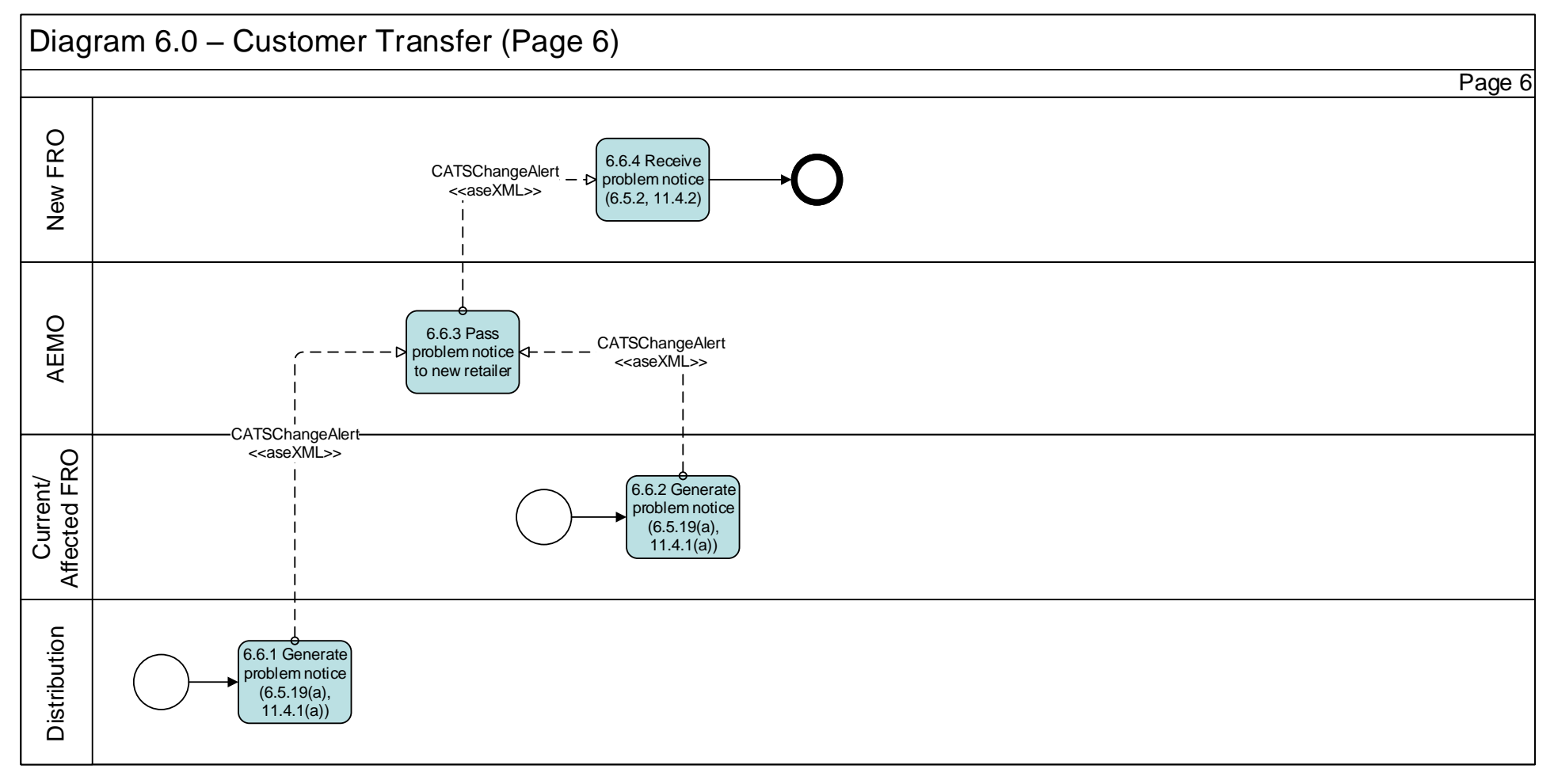

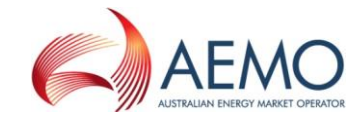

#### 5.8 Diagram 12.0 – MIRN Request

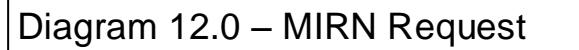

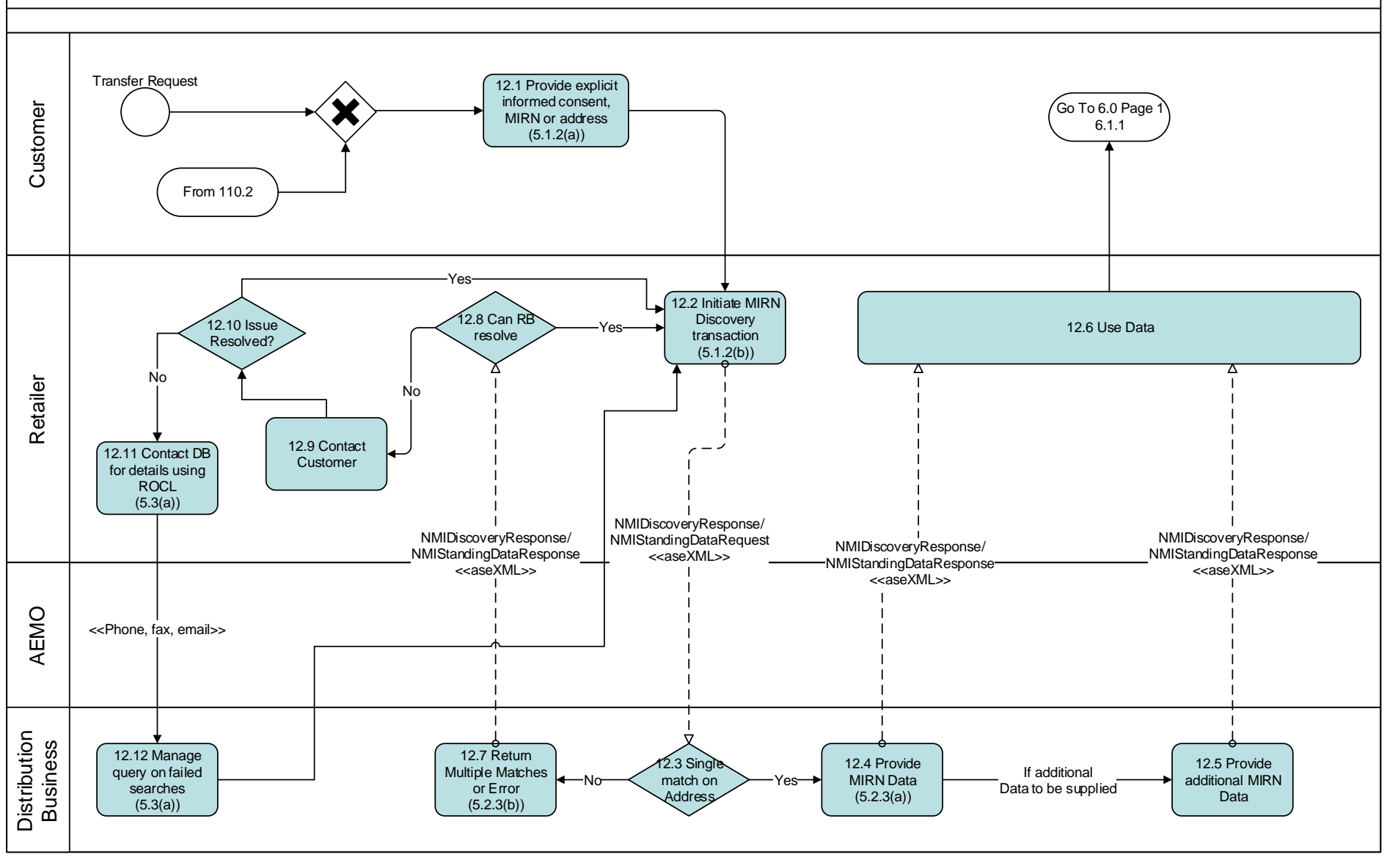

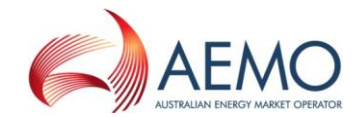

#### 5.9 Diagram 112 – Special Reads

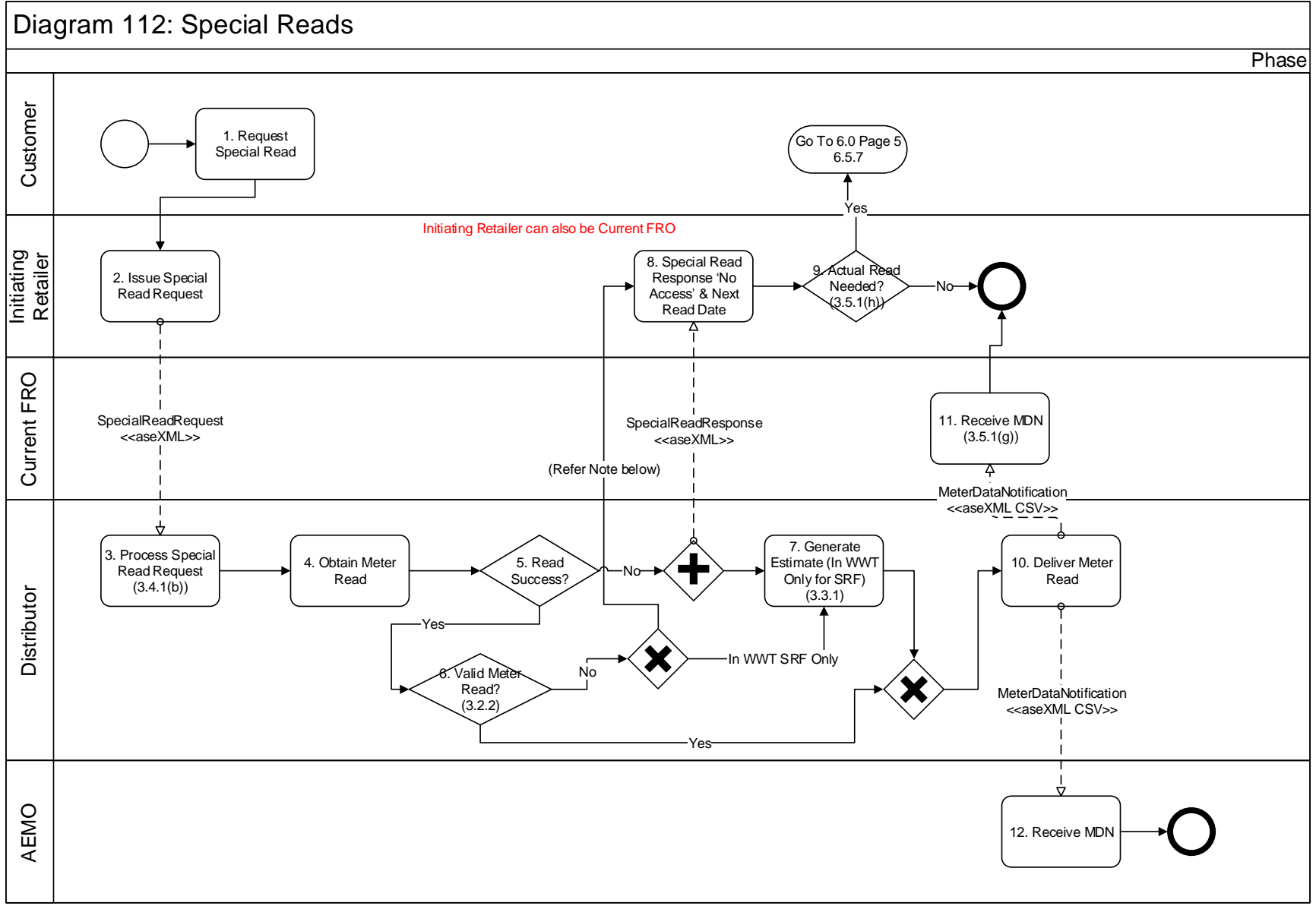

Note: For WWT if Meter read is not validated in 5 days, No Access Response is sent for all special read requests

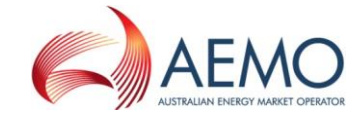

### 5.10 Diagram 1.1 – Special Meter Read Cancellation

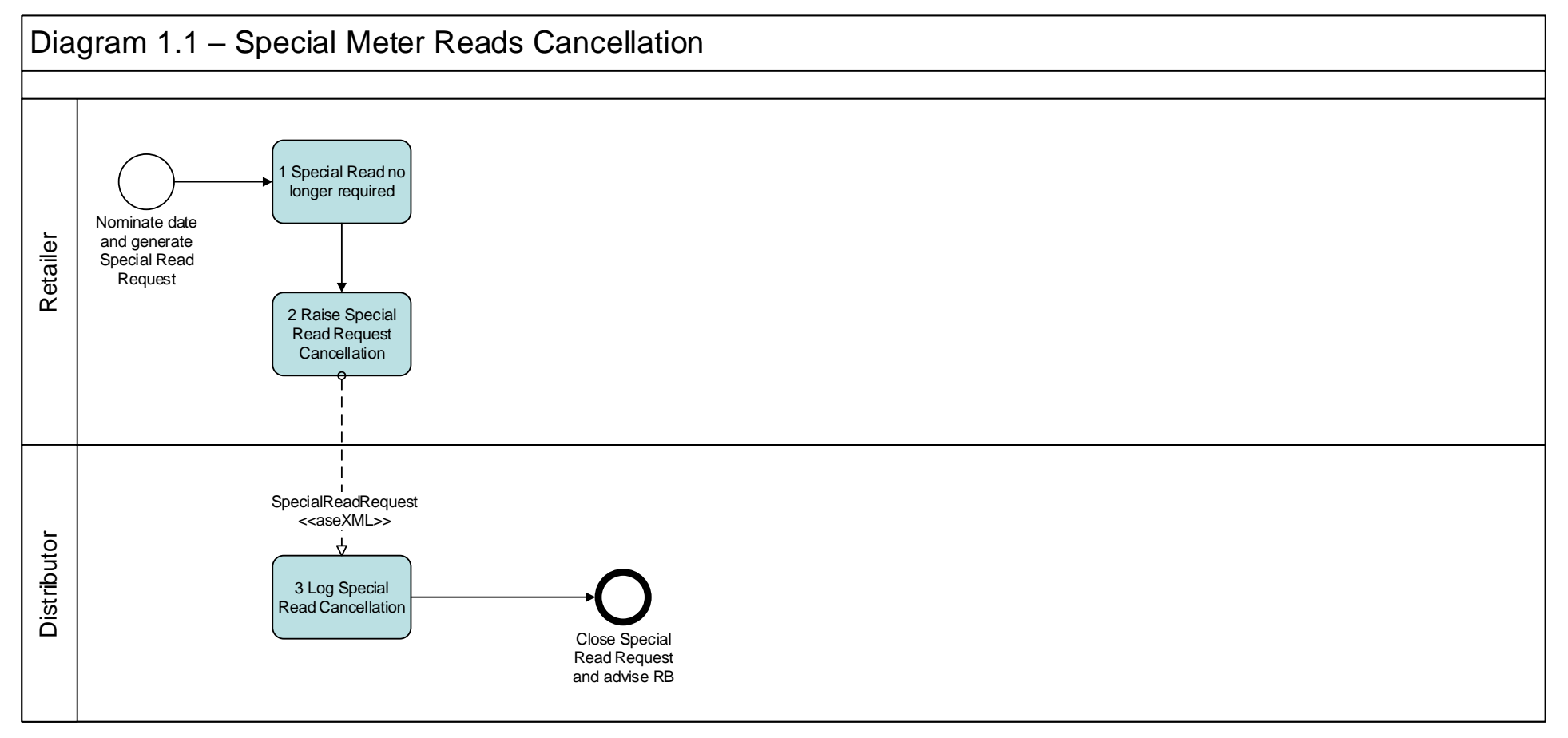

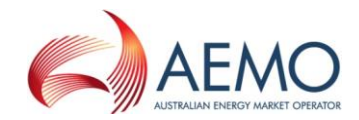

#### 6 Meter Route, Site Details and Meter Data Collection

#### 6.1 Diagram 2.0 – Multiple Meters MITN Read / Validation Process (Page 1)

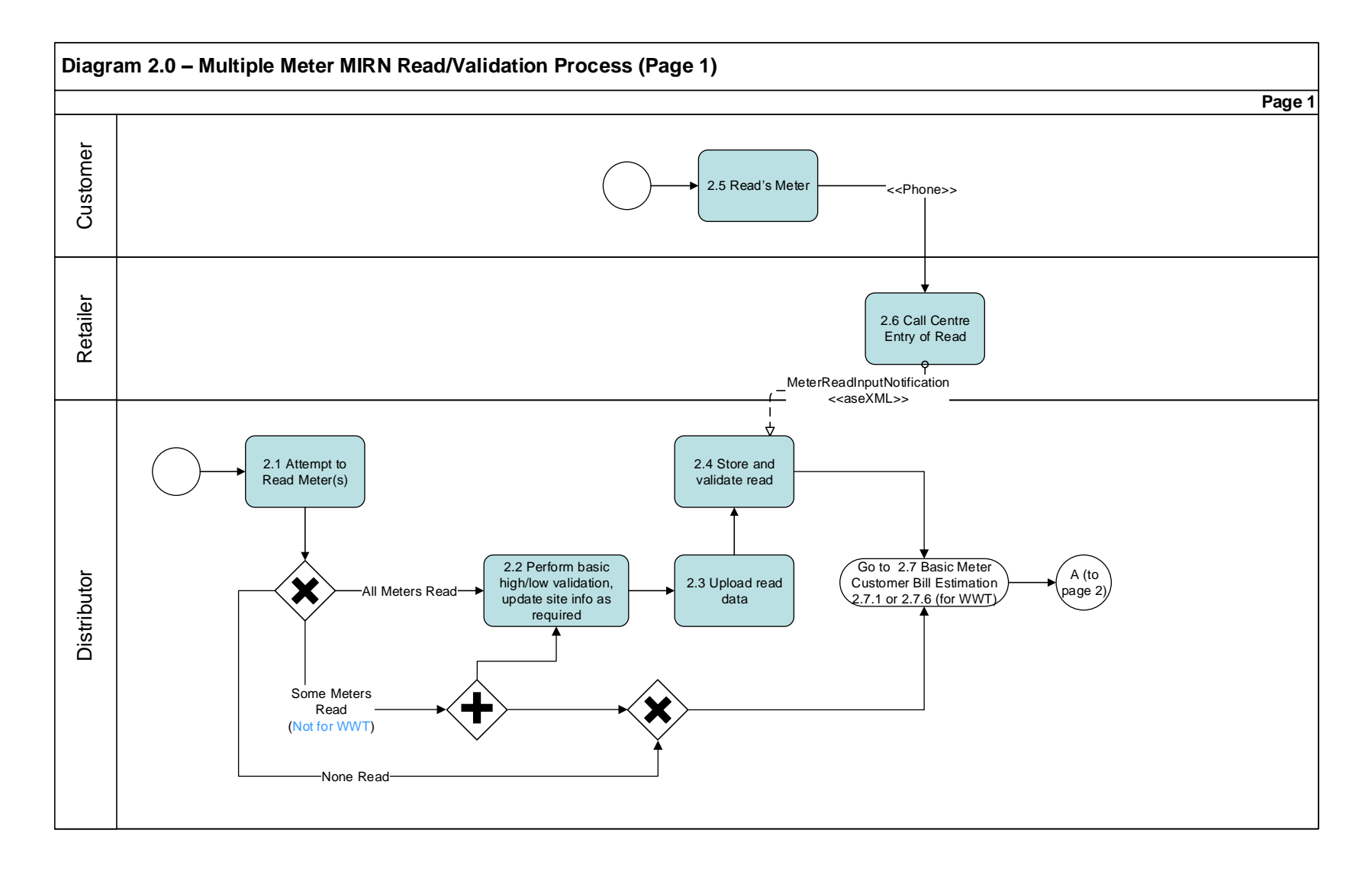

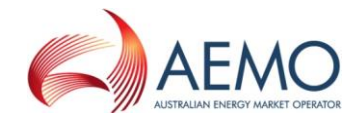

#### 6.2 Diagram 2.0 – Multiple Meters MITN Read / Validation Process (Page 2)

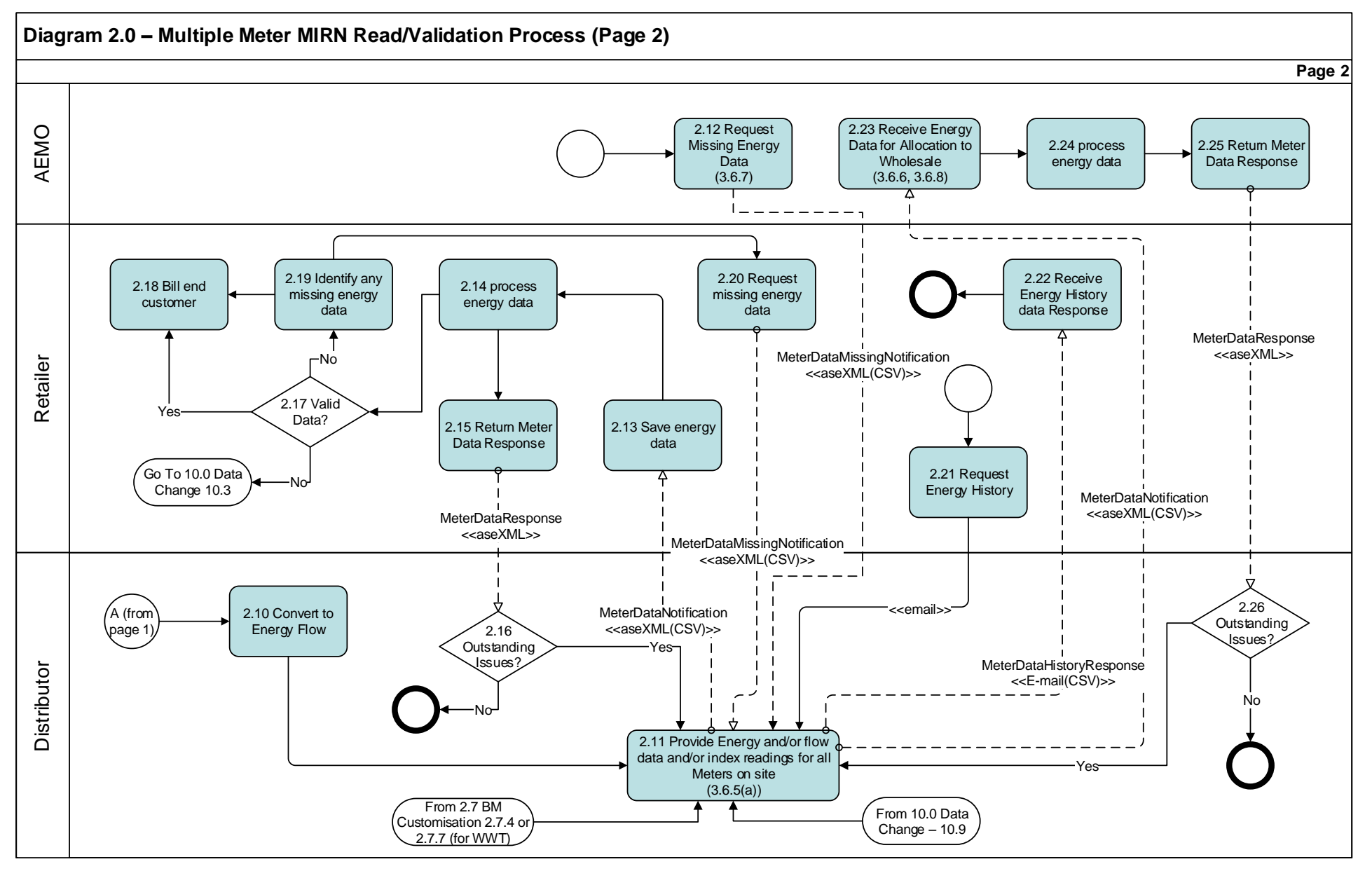

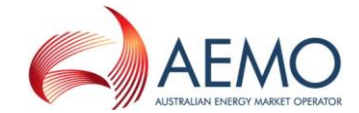

#### 6.3 Diagram 2.7 – Basic Meter Customisation Bill Estimation

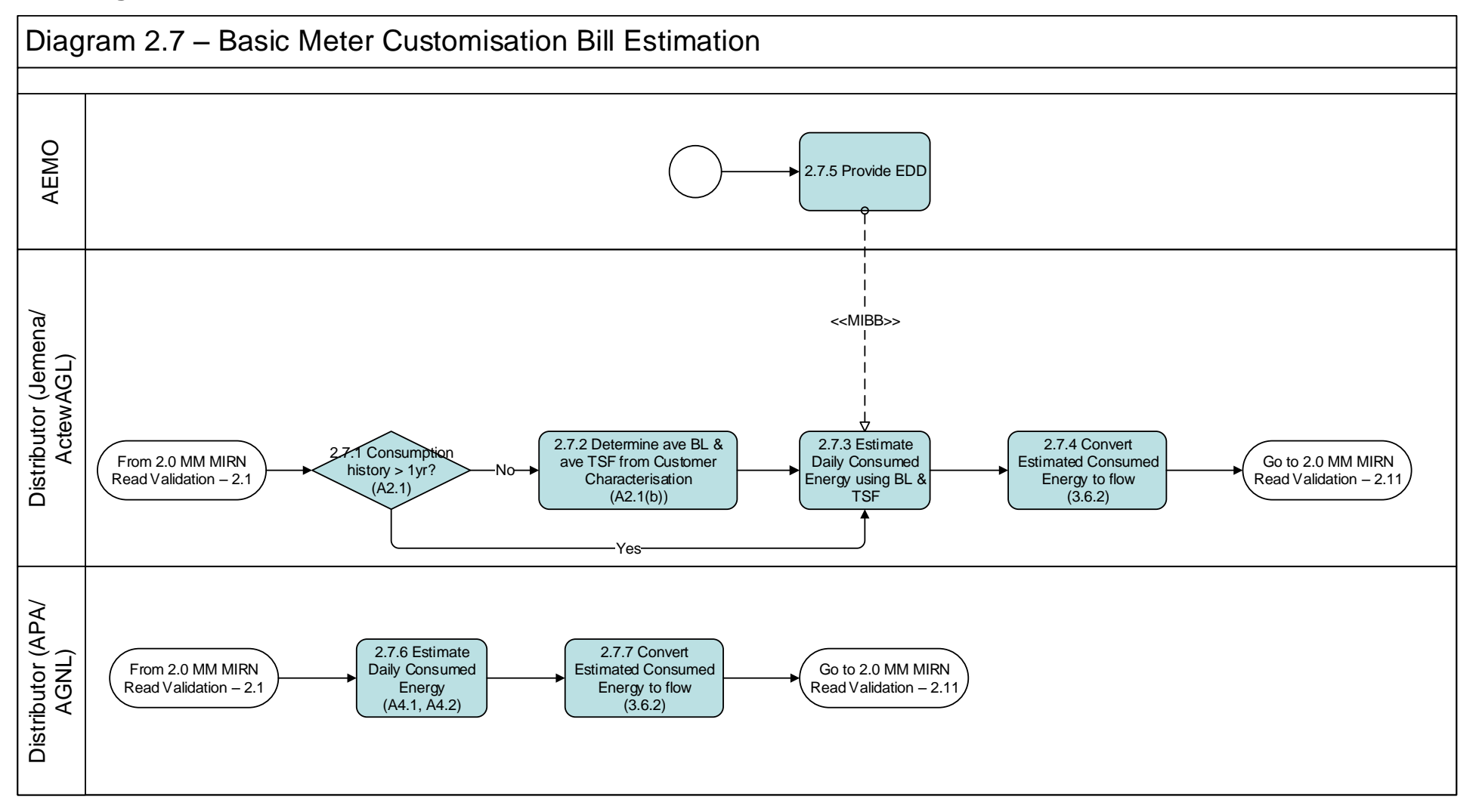

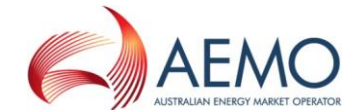

#### 6.4 Diagram 4.0 – Basic Meter Route and Site Information

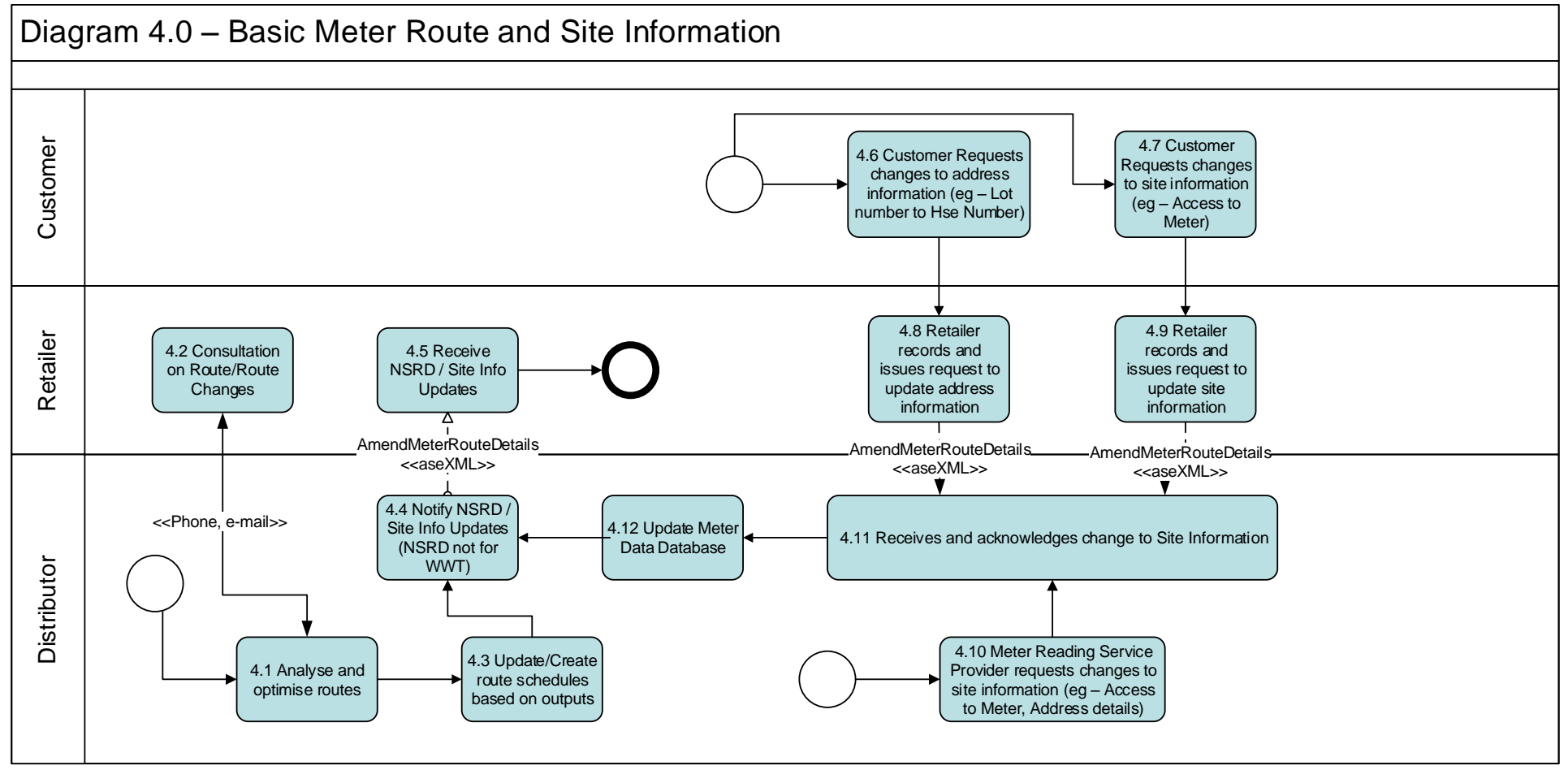

Refer to SA Flow MR2 for WWT Meter reading schedule change request

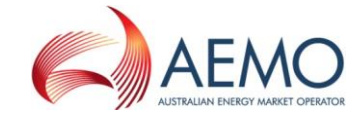

#### 6.5 Diagram 4.1 – Customer Details Notification

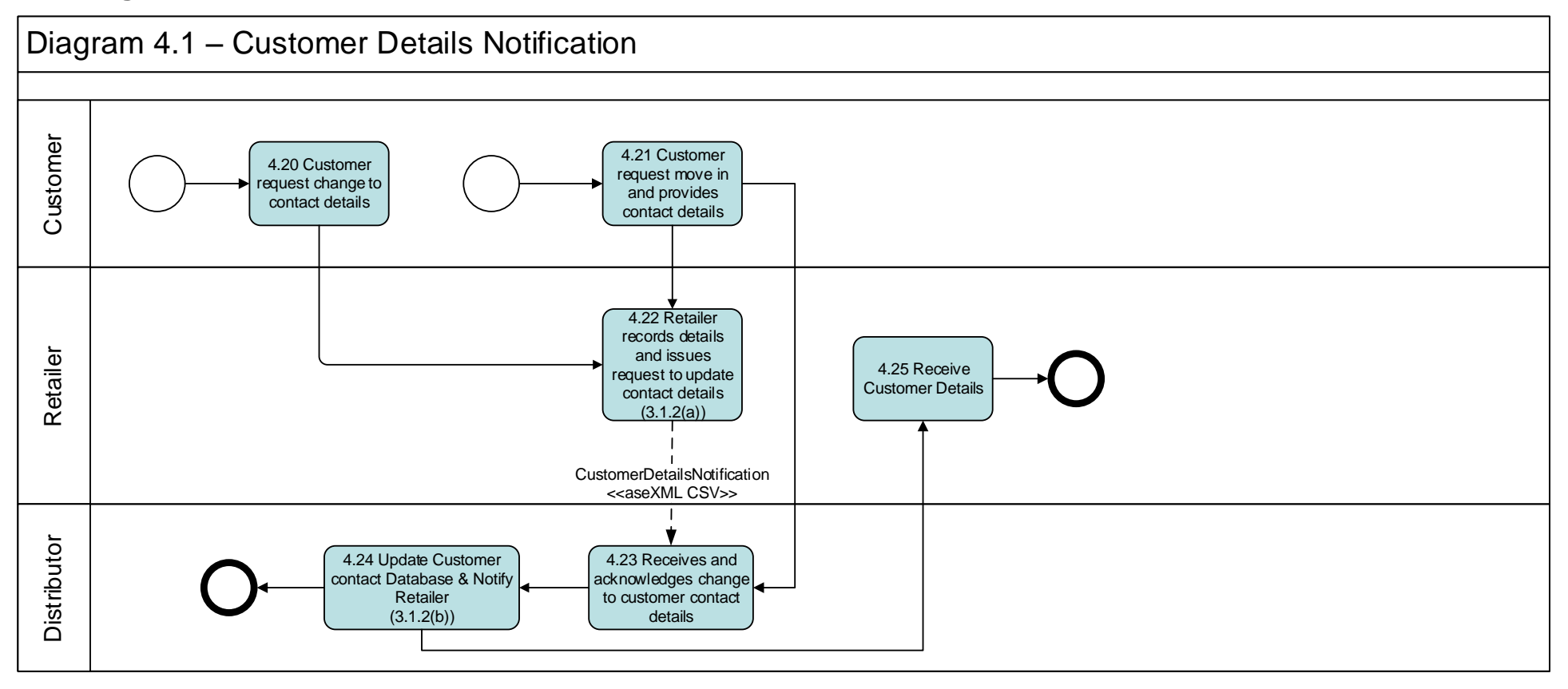

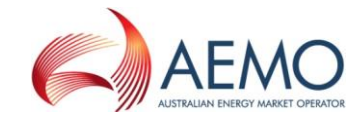

#### 6.6 Diagram 10.0 – Data Change

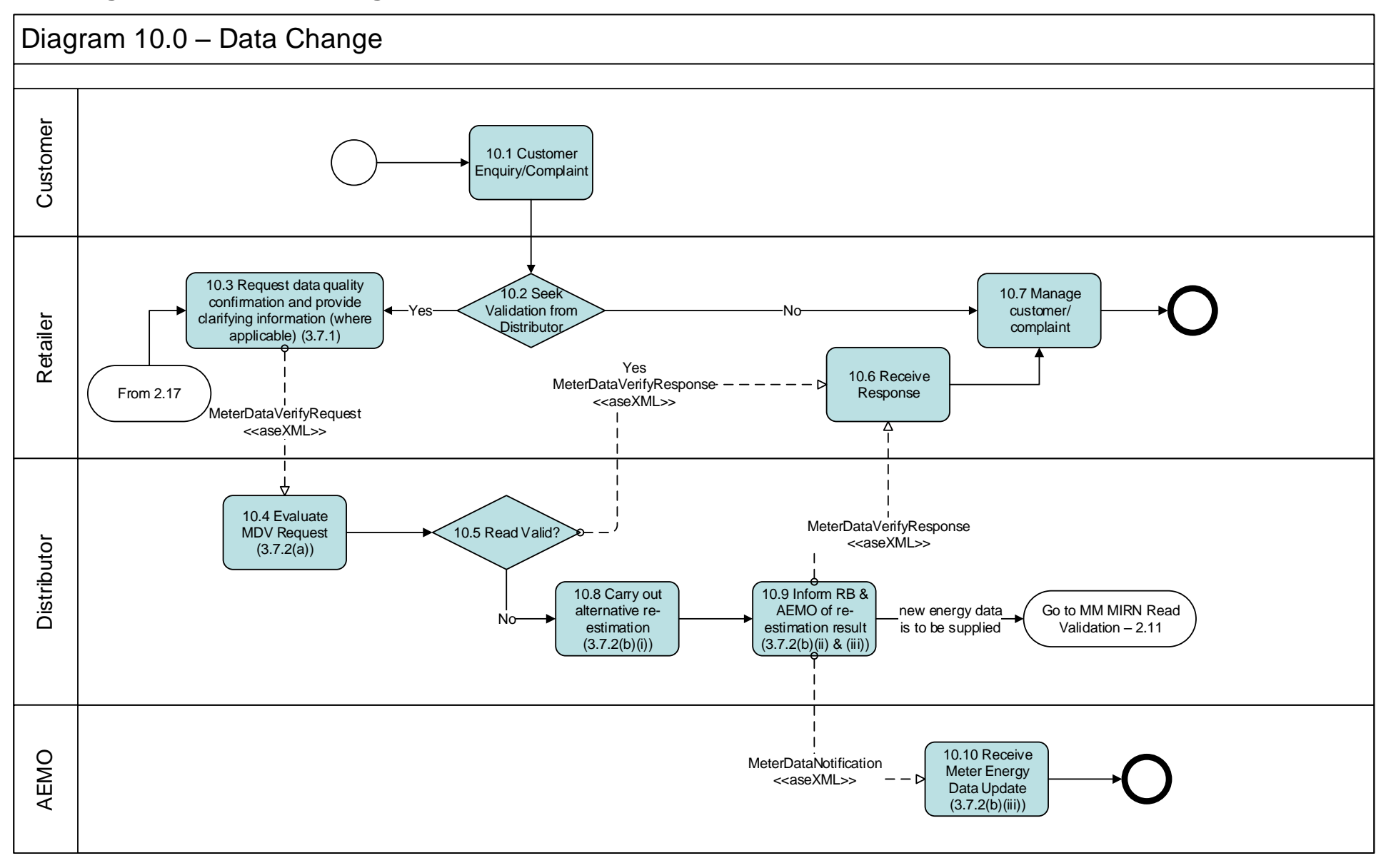

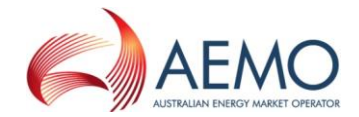

#### 7 Network Billing

#### 7.1 Diagram 99.2 – Network Billing

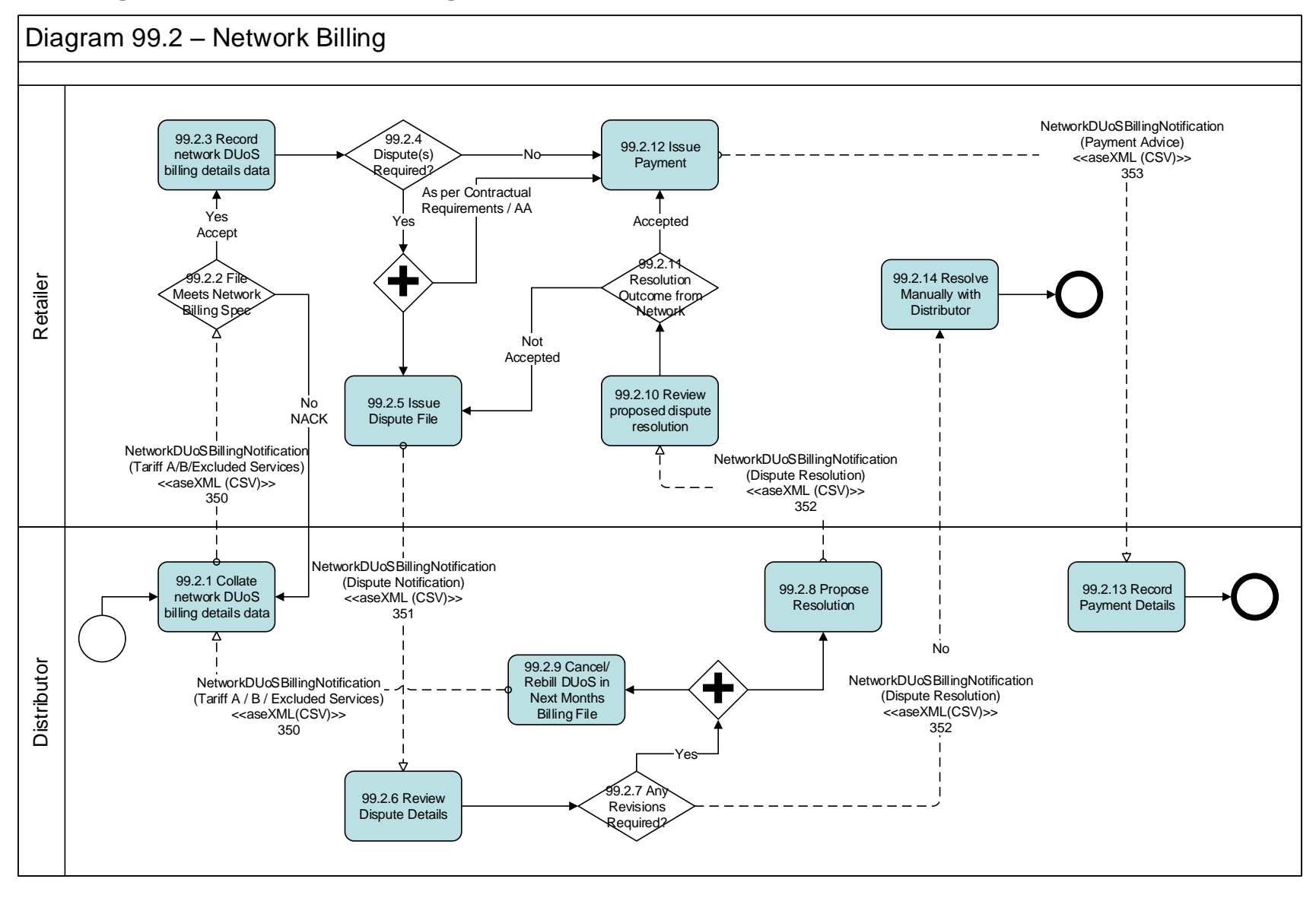

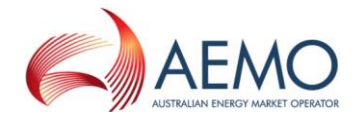

#### 8 Wholesale Transactions

#### 8.1 Diagram 113 – Wholesale Process

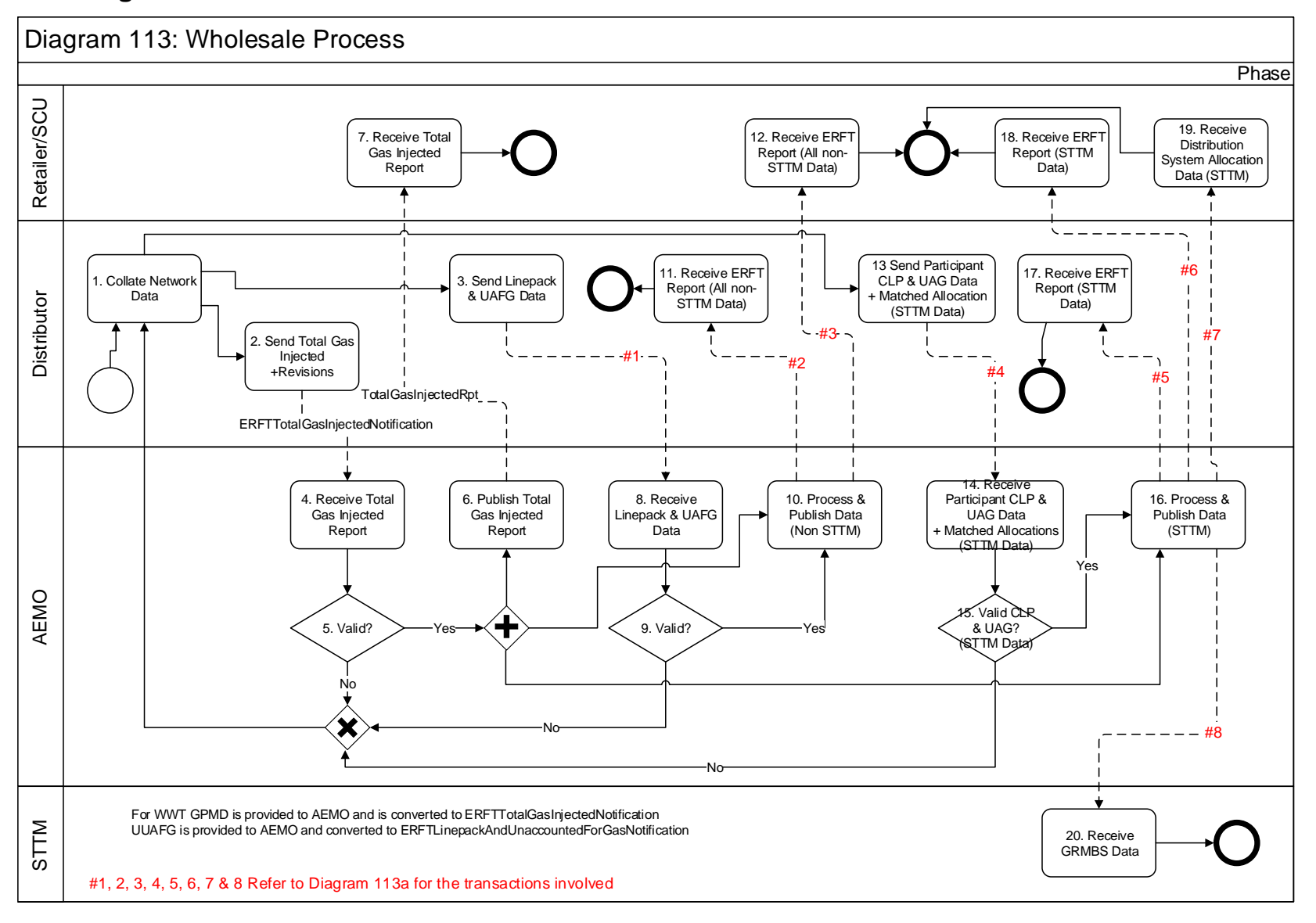

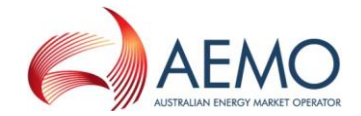

#### 8.2 Diagram 113a – Details

- #1 ERFTLinepackandUnaccounted forGasNotification
- #2 ERFTEstimationResultstoNWORpt RevisedERFTEstimationResultstoNWORpt
- #3 ERFTEstimationResultstoUserRpt RevisedEstimationResultstoUserRpt
- #4 ERFTParticipantCLPandUAGNotification, ERFTMatchedAllocationsDataNotification
- #5 ERFTEstimationResultstoNWORpt RevisedEstimationResultstoNWORpt
- #6 ERFTDailyNSLRpt ERFTApportionmentPercentageRpt TotalCLPReport
  - ERFTDailytoUserRpt ERFTWeeklyToUserRpt ERFTPreMonthlyToUserRpt ERFTFinMonthlyToUserRpt ERFTRevMonthlyToUserRpt
- #8 ERFTDailytoSTTMRpt ERFTWeeklyToSTTMRpt ERFTPreMonthlyToSTTMRpt ERFTFinMonthlyToSTTMRpt ERFTRevMonthlyToSTTMRpt TotalCLPReport

#7

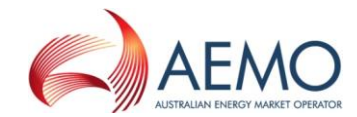

#### 8.3 Diagram 114 – ACT Imbalance Management

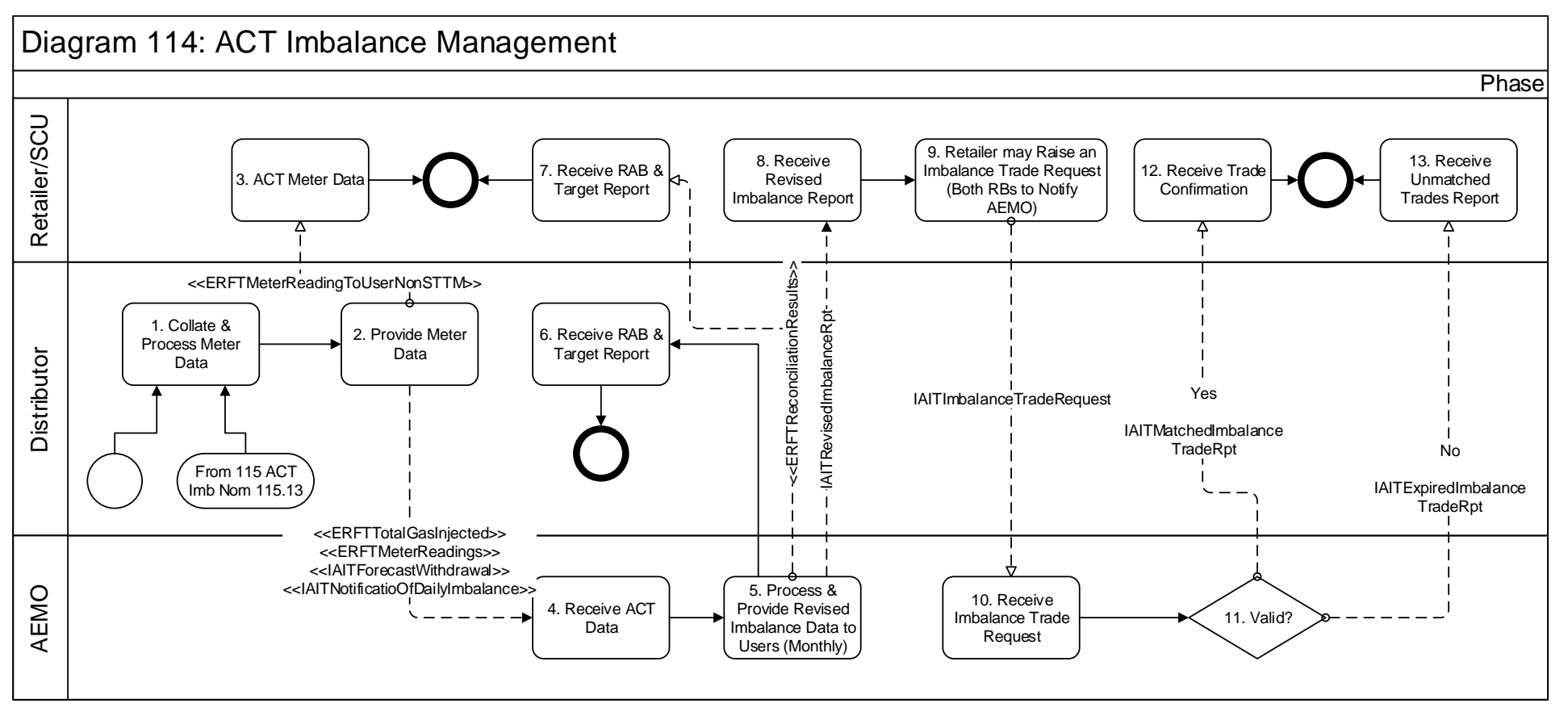

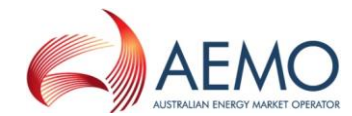

#### 8.4 Diagram 115 – ACT Participant Imbalance Nominations

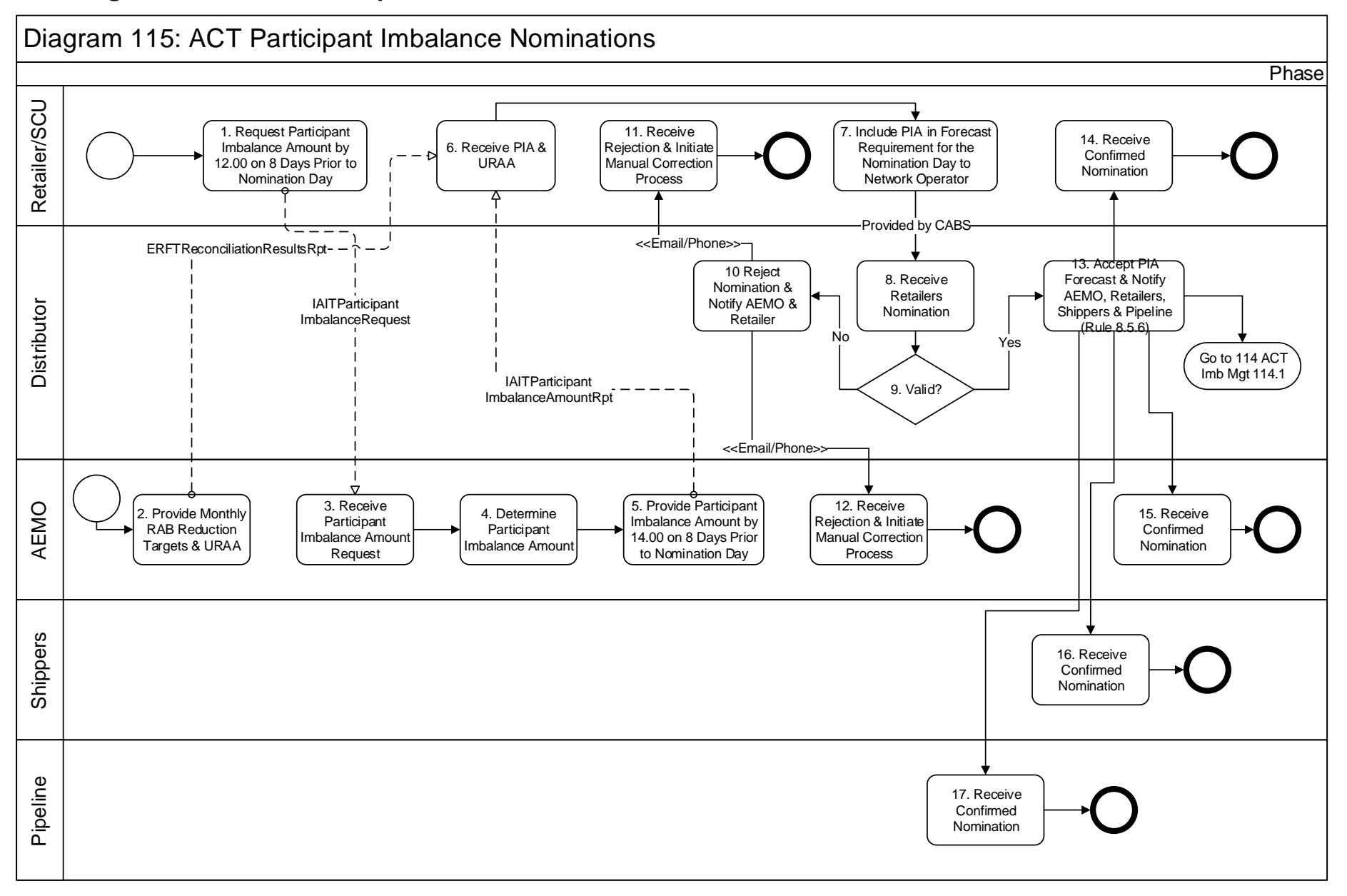

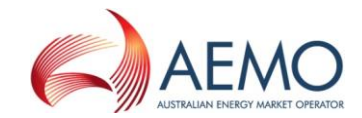

#### 9 Customer Classification

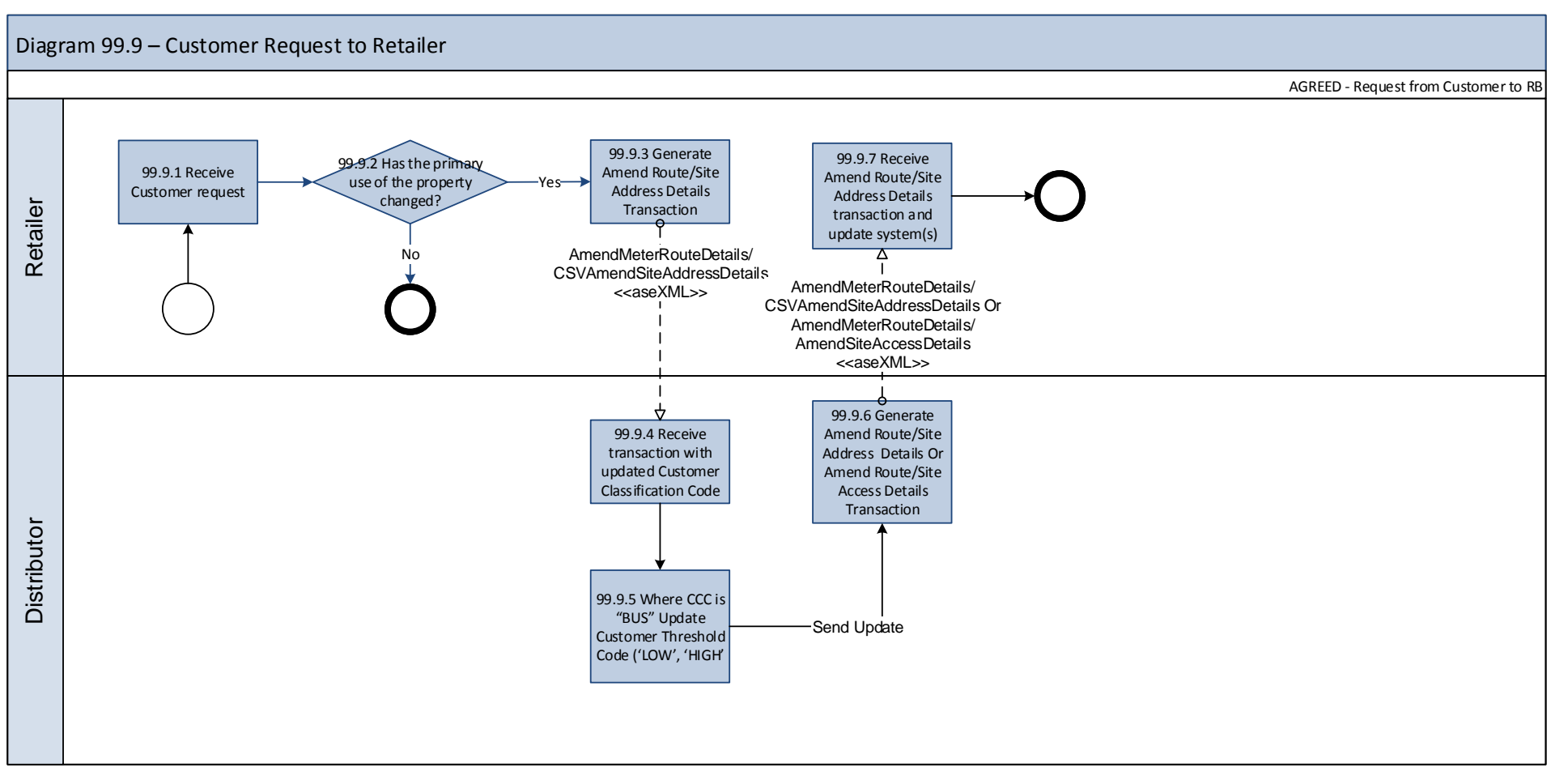

#### 9.1 Diagram 99.9 – Customer Request to Retailer

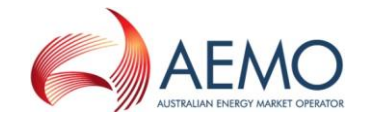

#### **10 Retailer of Last Resort**

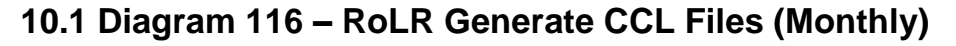

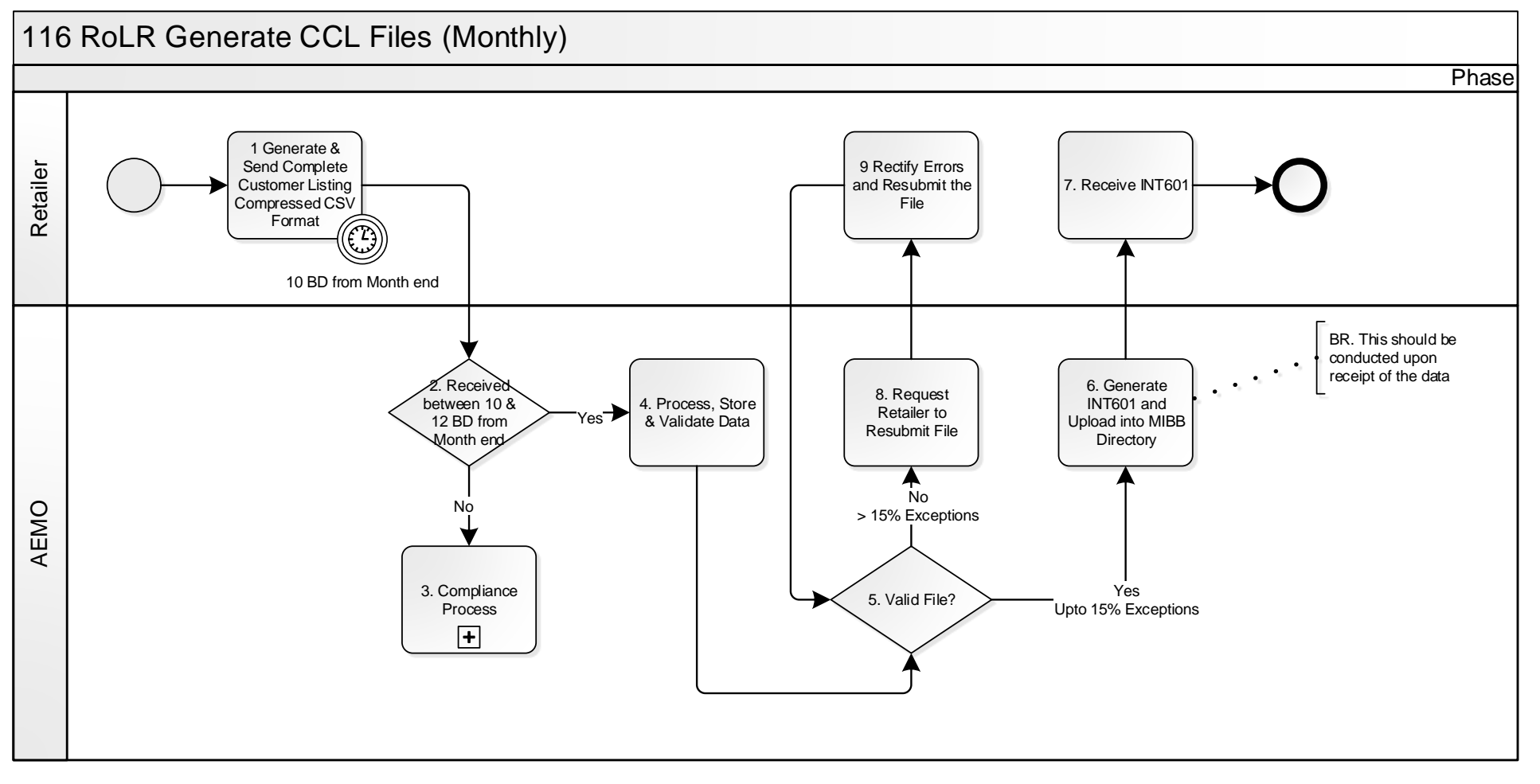

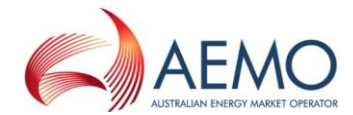

#### 10.2 Diagram 117 – RoLR CATS Processing Acceleration

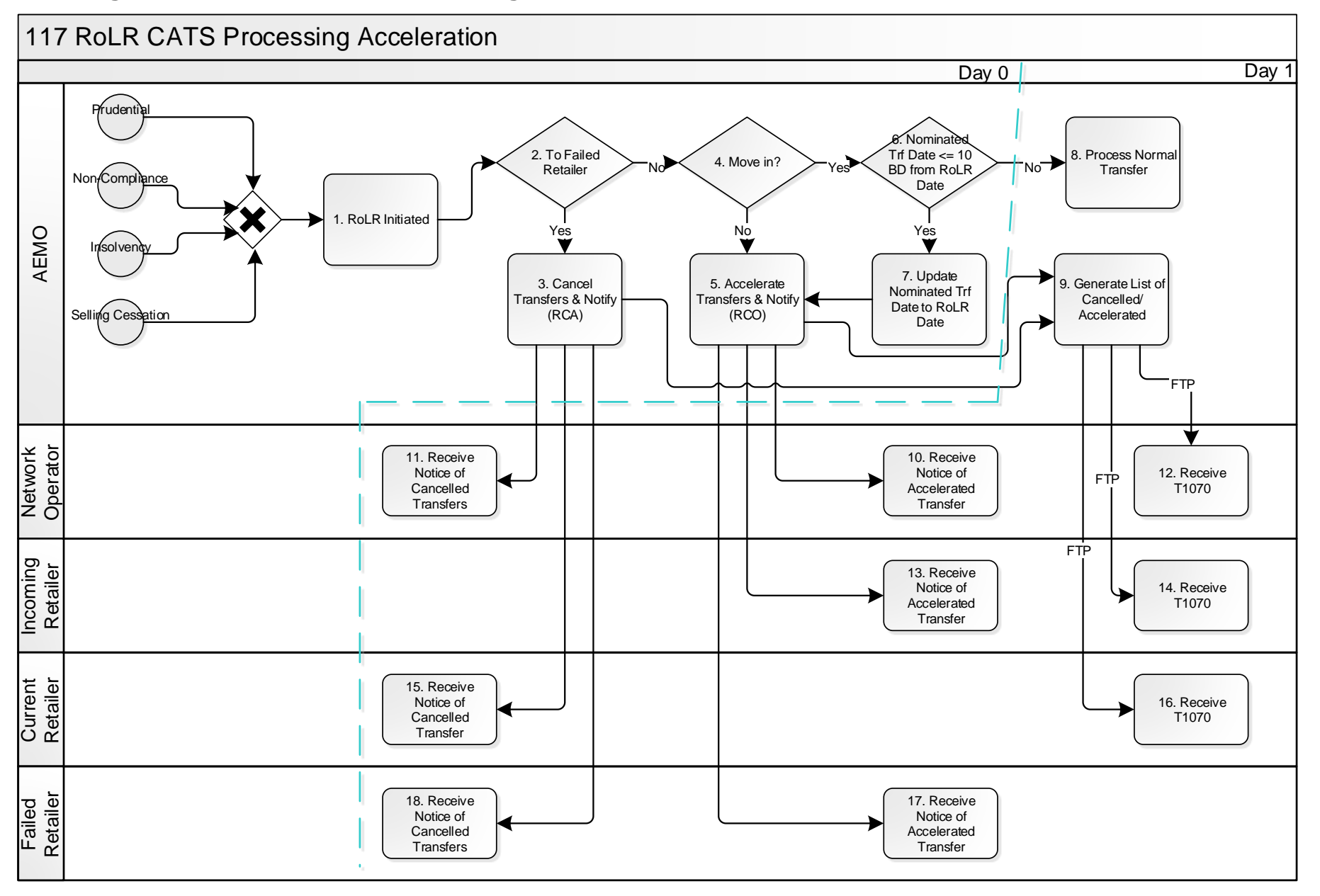

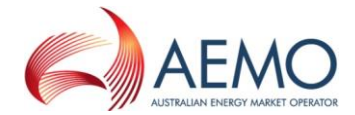

#### 10.3 Diagram 118 – RoLR Meter Register Update

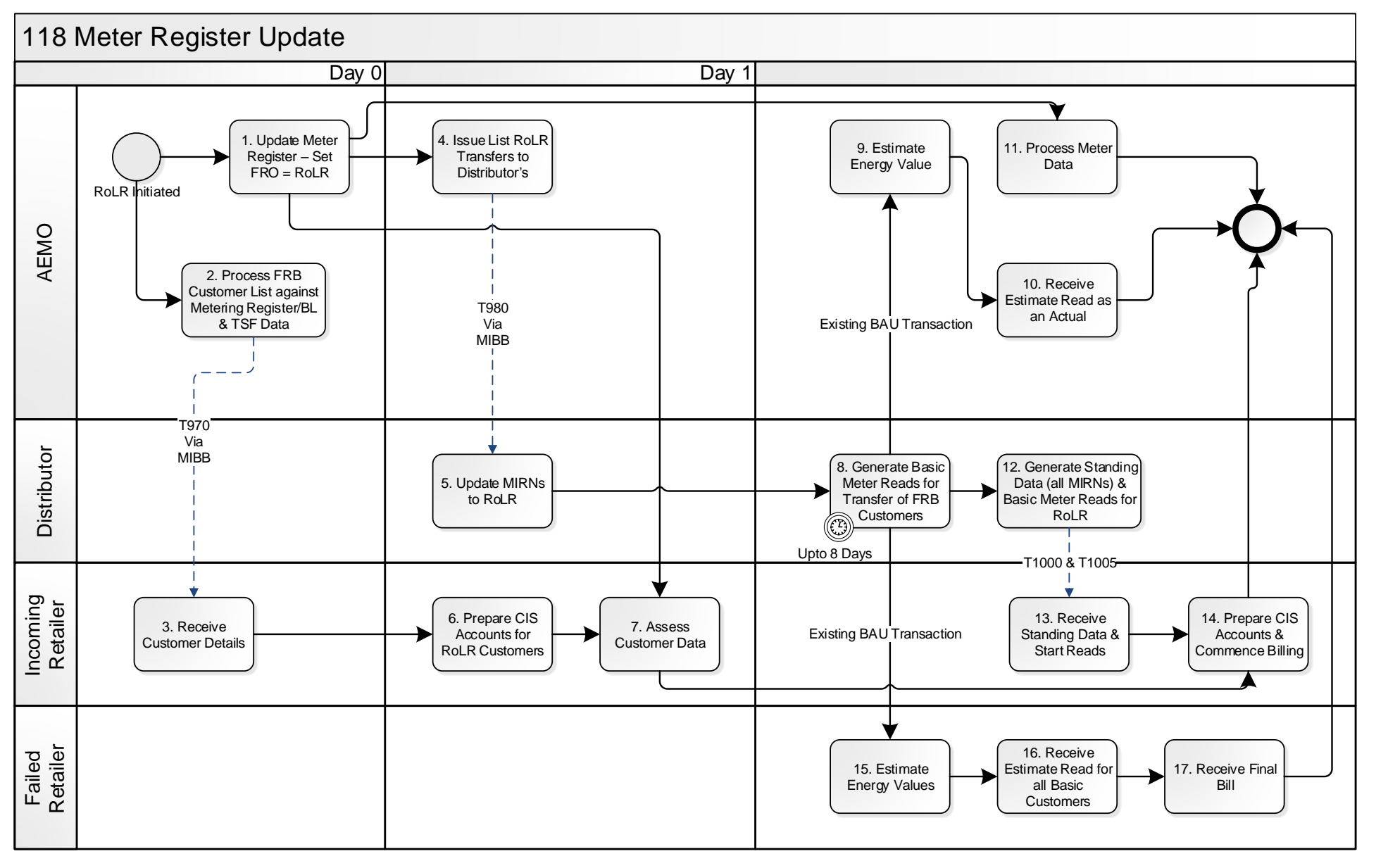

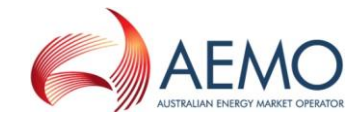

#### 10.4 Diagram 119 – RoLR AEMO Meter Fix File

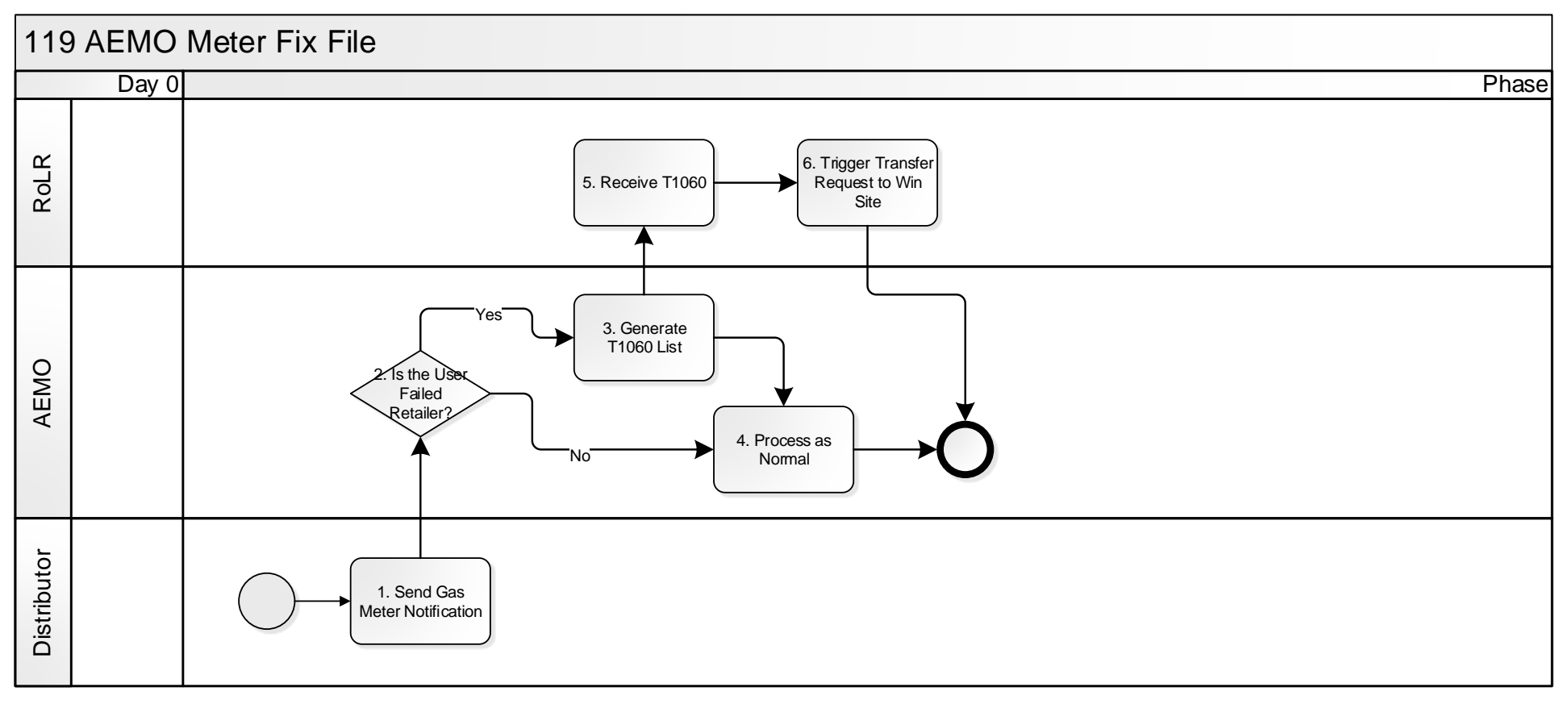